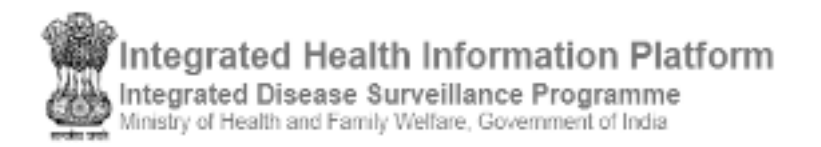

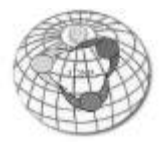

## USER'S MANUAL (version 3.0)

# IHIP-IDSP WEB PORTAL (Software Version 10.0 Last Updated On: 11/02/2020)

# For State Surveillance Officer / State Admin user

Contents / Learning Objectives

| In | tro  | duction                                   |
|----|------|-------------------------------------------|
| 1. |      | Log in IHIP web portal3                   |
| 2. |      | Data Entry in <b>Event Alert form</b>     |
| 3. |      | Understand and use <b>Outbreaks</b> menu6 |
| 4. |      | Understand and use various Reports10      |
|    | i.   | Main Dashboard11                          |
|    | ii.  | Disease Summary12                         |
|    | iii. | Reporting Summary Dashboard13             |
|    | iv.  | S Form Reporting Status13                 |
|    | v.   | Disease Summary Dashboard14               |
|    | vi.  | State Implementation Status14             |
|    | vii. | Suspected Cases Form Summary15            |
|    | viii | . Presumptive Cases Form Summary16        |
|    | ix.  | Laboratory Cases Form Summary17           |
|    | x.   | Patient History Report18                  |
|    | xi.  | Lab Performance Report18                  |
| 5. |      | Use and understand View Map19             |
| 6. |      | Understand and use Administration menu21  |
|    | i.   | Staff Summary22                           |
|    | ii.  | Equipment Summary22                       |
|    | iii. | Essential Medical Supplies Summary23      |
|    | iv.  | Manage User Accounts                      |

|    | v.    | Manage Health Facilities               | .24  |
|----|-------|----------------------------------------|------|
|    | vi.   | Login History                          | . 29 |
|    | vii.  | Usage Summary                          | . 29 |
|    | viii. | List of Health Facility Update Request | . 30 |
|    | ix.   | Profile Update Status                  | .33  |
|    | x.    | Subcenter Village Mapping              | .34  |
| 7. | U     | ser Profile Menu / User Menu           | .35  |
| 8. | ID    | SP Helpdesk                            | .37  |

#### Introduction

State level user has 2 important tasks to do in relation with IDSP

- 1. Monitor disease trend and
- 2. Monitor reporting status to ensure timely reporting by all the Reporting Units

The "Reports" and "View Map" will help state level user to pursue both of the above tasks easily.

In addition, IHIP web portal has data of all the Reporting Units (S form user Health Facilities, P form user Health Facilities and L form user Laboratories). Management of these data is also necessary to ensure that IHIP web portal helps the Program Managers at district and state level at its best. For this, "Administration" menu has been provided to complete all these tasks.

Moreover, state level user can flag an event using **Event Alert Form** and can also convert an Event Alert to an Outbreak and can select RRT Members for the **Outbreaks** to be investigated and has the authority to change the outbreak status.

Let's see the above functions one by one.

#### 1. Log in IHIP web portal using Health Facility user ID and password

i. Open any browser and go to IHIP web portal (<u>https://ihip.nhp.gov.in/#!/</u>) and then click on "Integrated Disease Surveillance Programme" in the left box or simply type "**ihip.nhp.gov.in/idsp**" or "**idsp.nhp.gov.in**" URL in address bar of the browser and click enter.

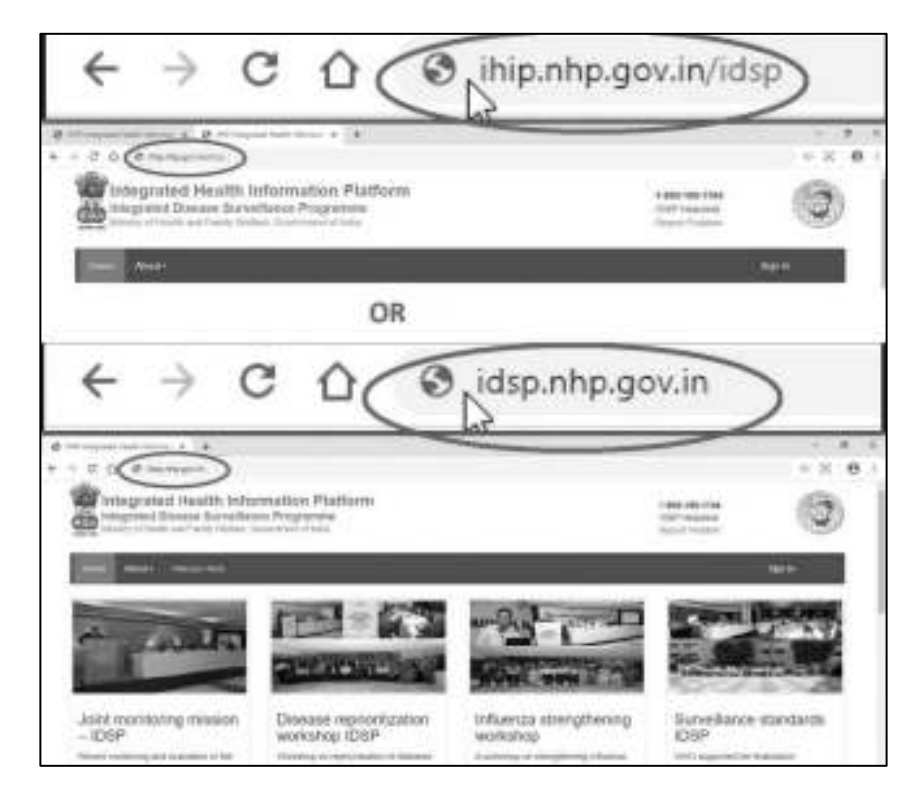

ii. Type the **Username**, **Password** given for the State level user; then enter 4-digit **captcha** as shown and click on "**Sign In**" button

| Home About- |                                                                                                    | Sgn In |
|-------------|----------------------------------------------------------------------------------------------------|--------|
| Sign in     |                                                                                                    |        |
|             | Usemane<br>suser1<br>Password<br>GAQQ<br>Enter CAPTCHA<br>Enter CAPTCHA<br>Enter CAPTCHA<br>Enter CAPTCHA<br>Enter CAPTCHA<br>Enter CAPTCHA<br>Enter CAPTCHA |        |

Log in ID of State level user account looks like is sso28, where "sso" stands for "State Surveillance Officer"; "28" is the two digit state specific code; another Log in ID of State level user account looks like stateadmin28, where "stateadmin" stands for "State Administration" & "28" is the two digit state specific code. Stateadmin log in ID has been given specifically for administration part of IHIP web portal

2. Data Entry in **Event Alert form**: Now we will see **how State level Officer can flag an event** through "Event Alert Form"

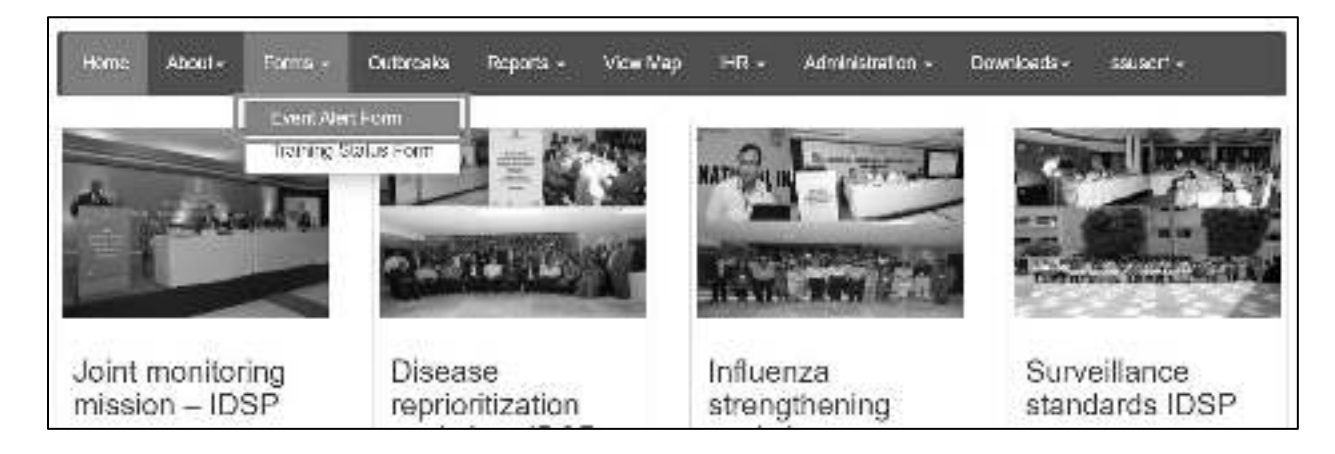

i. Click on "Forms" menu and then click on "Event Alert Form"

ii. Fill in the "Event Occurred Date", select the <u>District</u>, <u>Sub District</u> and <u>Village</u>, Select the "Health condition" (syndrome or disease) and "Source" which provided the information about the event and provide some details about the event in the "Message" text box; you may also upload any photo or document by clicking on "Choose Files". Click "Submit" to share the event data on server. Event Alert ID would be generated automatically.

| Event Alert                                      |                            |                             |        |
|--------------------------------------------------|----------------------------|-----------------------------|--------|
| Event ID<br>29531201915001-                      | ē,                         | Event Occurre<br>10/04/2019 | d Date |
| State"                                           |                            | District'                   |        |
| Kamataka                                         | *                          | Chamatajana                 | 18: ·  |
| Sub District"                                    |                            | Village                     |        |
| Gambare                                          | •3                         | Shotegia                    | - 3    |
| Health Condition                                 | e.                         |                             |        |
| Ande Diarmen                                     | Disease                    | e •1                        |        |
| Source*                                          |                            |                             |        |
| Media-TV                                         |                            | •                           |        |
| Measage"                                         |                            |                             |        |
| approximately 50<br>In a primary scho<br>village | cases e<br>ei in <u>Ma</u> | ( Diamboa<br>dadur          |        |
| Document<br>Choose Files   Nr                    | fle caose                  |                             |        |
| Submit                                           |                            |                             |        |

### 3. Understand and use **Outbreaks** menu:

**Outbreaks** Menu will help to monitor and respond to various Event alerts and Health Conditions alerts.

i. On clicking the Outbreak menu, the first page will show District wise numbers of Ongoing and Completed Outbreaks. There is filter on that page to select any particular district. The page also has the checks for 3 types of duration: Last 3 months, Last 6 months and Last 1 year. On clicking the "View" in front of a particular district, you will be directed to the Outbreak page of that district.

| Hame             | About+ F  | orms - Outbr        | tuaka Report          | s-View                                | Map IHR -                                           | Administration - | Downloads - | ssuser1+ |
|------------------|-----------|---------------------|-----------------------|---------------------------------------|-----------------------------------------------------|------------------|-------------|----------|
| District*<br>ALL |           |                     |                       |                                       |                                                     |                  |             |          |
| 🛞 Last 3 M       | onths (   | Last 6 Months       | 🖗 Les                 | t 1 Year                              |                                                     |                  |             |          |
| State            | District  | Ongoing<br>Outbreak | Completed<br>Outbreak | Event<br>Alerts<br>Pending<br>Actions | Health<br>Condition<br>Alerts<br>Pending<br>Actions | Action           |             |          |
| Kamataka         | Alappuzha | 1                   | 0                     | 0                                     | 0                                                   | View             |             |          |
| Kamataka         | Anantapur | 1                   | 0                     | 0                                     | D                                                   | View             |             |          |
| Kamataka         | Bagalkot  | 2                   | 0                     | 2                                     | 9                                                   | View             |             |          |
| Kamataka         | Ballari   | 0                   | 0                     | 0                                     | 9                                                   | View             |             |          |
| Kamataka         | Belagavi  | 0                   | 0                     | 0                                     | 5                                                   | View             |             |          |

ii. "Outbreaks" page of the selected district has 3 parts: a) Event Alerts, b) Health Condition Alerts and c) EWS Outbreak Summary. One can click on "Show More....." to get the whole list of alerts/outbreaks summary. Health Workers / Medical Officer / IDSP Nodal Officer of the Health Facility / District / State / National level users can raise an Event Alert using Event Alert form from IHIP web portal. Health conditions alerts are generated depending upon the threshold set for each disease and when number of Laboratory confirmed cases for a particular disease cross threshold, Health Condition Alert is generated automatically. Each Event Alert and Health Condition Alert has unique ID ending with EA and HA respectively. (please see screenshot on next page)

| Event Alerts       |                            |                   |                     |        | Health Condition A        | lerts                      |                                     |             |                |
|--------------------|----------------------------|-------------------|---------------------|--------|---------------------------|----------------------------|-------------------------------------|-------------|----------------|
| Alert Date         | Syndrome/Disease           | Source            | Action Update       | ii i   | -                         | Disesse                    | Sub-                                | View        | Action         |
| 12/04/20112 Mare   | Acres Diantrové<br>Disease | Weth-To           | Holds Act m         |        | Alert Date                | Condition                  | District                            | Details     | Update         |
| 02/08/20118 \viewe | Maharos                    | Head()<br>workers | 29531201631173<br>© | 8      |                           |                            |                                     |             |                |
| 02082018 View      | Bergan                     | Health<br>Workers | Harlan Asian        |        |                           |                            |                                     |             |                |
| 02/08/2018 View    | Chilliangunya.             | Health<br>Workers | Hadre Armin         |        |                           |                            |                                     |             |                |
| 02/08/2018 Meve    | Chitonjunya                | Health            | Turble Astern       | *::    |                           |                            |                                     |             |                |
| Row Mare           |                            |                   |                     |        | Brow Mice                 |                            |                                     |             |                |
| EWS Outbreak Su    | mmary                      |                   |                     |        |                           |                            |                                     |             |                |
| Outbreak I.D       | Status                     |                   | Syndrome-Disease    | Health | Facilities                | Pretiminary                | Information                         |             | Initiated Date |
| 263/3/1010.00      | Organig-Unity Bare         | Harco             | Helana.             | BANTE  | MARAHALU PRU              | AMD of CHI<br>reported out | 3 Santonaranon<br>pectod cases of c | i<br>Yalaka | 04/08/2018     |
| 2603000169-0       | Digorg-total Bo+           | stame             | Chikargunya         | WOTTAL | JAVADI (24X7), BISALAVADI | 106363                     |                                     |             | 30107/2018     |
| cestimates)        | Orgong-Drak have           | edunce)           | Chikargunya         | KOTTA  | LAVAER (14X7), BISALAVAD  | 101310                     |                                     |             | 30,07.2018     |

iii. Click on "Update Action" button in front of the Event Alert or Health Condition Alert. Fill in the details like "Preliminary Information", select the "Health Condition" and select "Yes" or "No" under "Outbreak Investigation Required". As soon as "Yes" is selected, an "Outbreak ID" will be generated, which is similar to Event Alert or Health Condition Alert except that the last 2 letter EA or HA will be replaced by "O". After that state level user need to select RRT members to be deployed for outbreak investigation and also need to select the Health Facility / Facilities, the areas of which are likely to be involved in the outbreak and they need to provide logistics and manpower support to RRT members for outbreak investigation and response. Click on "Submit". If one selects "No" for "Outbreak Investigation Required" then EA or HA will close here itself. (please see screenshot on next page)

| Source of information: Maine TY                                          |                         |           | Alert Id. 200720191001-64  |
|--------------------------------------------------------------------------|-------------------------|-----------|----------------------------|
| Event Occurred Date 1 10/04/2018                                         |                         |           |                            |
| Preliminary Information*                                                 |                         |           |                            |
| approximately 65 cases of acute di<br>probably due to similarimated feed | antea from a single sch | eet,      |                            |
| Health Condition"                                                        |                         |           |                            |
| Acute Diantonial Disease                                                 |                         |           |                            |
| Outbreak Investigation Required                                          | ÷.                      | Event Os  | rörnak ID                  |
| Yes.                                                                     | 1.4                     | 2052(2019 | 1801-0                     |
| and Details                                                              |                         |           |                            |
| Wit Details:                                                             |                         |           |                            |
| Date HHT constituted                                                     | -                       |           |                            |
| 10064013                                                                 | -                       |           |                            |
| RRT Member Type                                                          | RRT Member              |           | Mobile Number              |
| Some Disker First Menther *                                              | DV Hata - Epsternoli    | any .     | * 300000001                |
| Date of Deployment                                                       | -                       |           |                            |
| 1.Mow 2015                                                               | -                       |           |                            |
| Facility Coverad:                                                        |                         |           |                            |
| District                                                                 | Sub District*           |           | Health Facility            |
| Champion and                                                             | Gundlupet               |           | PataguniPriman Health C. + |
| District                                                                 | Sub District*           |           | Health Facility            |

iv. Once the event is converted to an Outbreak, it will appear under "EWS Outbreak Summary" with status as "Ongoing - Under Surveillance". The same outbreak details will also be visible under the EWS Outbreak Summary of the selected Health Facilities (P form Users).

| West West Pro-    | ALC: NO. OF ALC: NO.           | 1.10.000      | 00004-0005                                                                                                    | 100000000000000000000000000000000000000 |                                                              | 37%                                                            |
|-------------------|--------------------------------|---------------|----------------------------------------------------------------------------------------------------|-----------------------------------------|--------------------------------------------------------------|----------------------------------------------------------------|
| Secret Allertis   |                                |               |                                                                                                    | Haddi Const                             | tion Alarta                                                  |                                                                |
| Antibility        | lijnetome@taktie               | Source        | Action Lipcare                                                                                                    | ANT DOD                                 | Distant Concilian Sub-O                                      | unite: View Data is: Adden spec                                |
| 004090 104        | Actic Clement Webs<br>Official |               | Olemanical Micale-TV 20031201515031-<br>e6 0                                                                                                    |                                         |                                                              |                                                                |
| FORTHER THE AVEL  | Misherite.                     | Recipiente    | e Invorteriorms<br>zi                                                                                                    |                                         |                                                              |                                                                |
| cacadanó. View    | Deng.u                         | rise in worke | -meso                                                                                                    |                                         |                                                              |                                                                |
| 02080303 Vew      | Girmentys                      | Holdstein     | 10101-007                                                                                                    |                                         |                                                              |                                                                |
| 1000000 mily      | Cercurger, a                   | 10110-011     | a literature                                                                                                    | +                                       |                                                              |                                                                |
| Let Personal      |                                |               |                                                                                                    | CHAR NOT                                |                                                              |                                                                |
| MS Cutinosk Sur   | TTAY                           |               |                                                                                                    |                                         |                                                              |                                                                |
| Cutanosi D        | ana a                          | -             | CONTRACTOR OF THE OWNER OF THE OWNER OF THE OWNER OF THE OWNER OF THE OWNER OF THE OWNER OWNER | HERE FROM N                             | Freemanary Intern                                            | nation instate cas                                             |
| Descention of     | New York Contraction           | aterna) 42    | ulo Dito more el Ditor este                                                                                                    | Peopy.e.                                | approximation of a<br>call the form A of<br>an area form and | rames dramara († 1204/6010)<br>rganacharon<br>ethanimateranooc |
| (executive)       | (m) (0.000 (0.00) (0.00)       |               | der te                                                                                                    | VONLE MODIFICITI (6.2                   | A GC of CHC A at<br>1000 DV SELECT                           | normalian particular<br>terretarian                            |
| 2007/24/00/06/21  | 14043-0.4                      | 11112 17      | r don n                                                                                                    | REPAIRS CHECK                           | 6641.4643 \$734                                              | 2964000                                                        |
| COLUMN TWO IS NOT | Course and in the owner.       | 0.000         | a sector of                                                                                                    | ROTTLE AND I SECTION                    | and include                                                  | 20000000                                                       |

v. Once the initiation of Outbreak investigation has been flagged by state level user, the health facility users and RRT member users need to update the details of Outbreak including the line listing of the cases / deaths and how they responded to control the outbreak. Once this is done and outbreak is under control, the status of the outbreak can be changed to "Ongoing-Contained" by state level user. And when no more 'New' cases are coming up after twice the duration of incubation period of the disease since the date of onset of the last case, then the status of the outbreak can be changed to "Completed" in which case, the Date on which RRT completed the investigation need to be mentioned. In addition to this, state level user also needs to select one or more out of the 4 conditions listed under IHR if relevant to the outbreak. State level user can also see the line listing of the affected cases/deaths uploaded by the health facility user or RRT member user. Click on "Save".

| disease Decale                                                                                    | v                                                                                                    |                                                         |                             |                 |
|---------------------------------------------------------------------------------------------------|----------------------------------------------------------------------------------------------------|---------------------------------------------------------|-----------------------------|-----------------|
| and the second                                                                                    | -                                                                                                    |                                                         |                             | 4.71            |
| Duttment In 29                                                                                    | P31201616001-0                                                                                        |                                                         | Source Of Information .Web  | 96-1V           |
| weth Conettor                                                                                     | t Name: Acids Cits                                                                                    | NTORE LIBROR of                                         | Hey's Contributer Date: 126 | 342019          |
| cula distriction<br>conterninated i                                                               | from a single actio                                                                                   | sol, probebly due to                                    | Hard Friend President       |                 |
| IT Membero                                                                                        |                                                                                                    |                                                         |                             |                 |
| laine                                                                                             | Mobile Nam                                                                                            | ber                                                     | Speciality                  | Deployment Date |
| r Bala                                                                                            | 900000001                                                                                             |                                                         | Epidemiologist              | 13042019        |
| Serious Pu                                                                                        | idis Haaffs Impaci                                                                                    |                                                         |                             |                 |
| Serious Pu<br>Unaceal or<br>Internation<br>United State<br>Computed<br>Researces                  | nik, Haath Impact<br>usequected<br>al disease sproad<br>e with internations<br>of                     | t travel or trade<br>Data HRT revealiged<br>(CLON-2012  | kan navagisisti '           |                 |
| Serious Pu<br>Unanati or<br>Internation<br>Interference<br>Outbreak Stati<br>Computer<br>Resparse | ntik, Haattin lerpanti<br>usterpentist<br>al disease sproad<br>e with internationa<br>er <sup>e</sup> | f travel or trade<br>Date HAT re-earliget<br>(1354-2015 | Ken norvgåslad '<br>[■]     |                 |

Once you click on "Save", the outbreak status of the selected outbreak will be changed to "Completed" with green color background under EWS Outbreak Summary. Once the outbreak is "Completed" and the "Save" button is clicked, no changes can be made after that.

# **4.** Understand and use various **Reports**: Now we will see the "**Reports**" section which can be used to generate various reports for analysis and monitoring

Various reports available under "Reports" menu are:

- i. Main Dashboard
- ii. Disease Summary
- iii. Reporting Summary Dashboard
- iv. S Form Reporting Status
- v. Disease Summary Dashboard
- vi. State Implementation Status
- vii. Suspected Cases Form Summary
- viii. Presumptive Cases Form Summary
- ix. Laboratory Cases Form Summary
- x. Patient History Report
- xi. Lab Performance Report

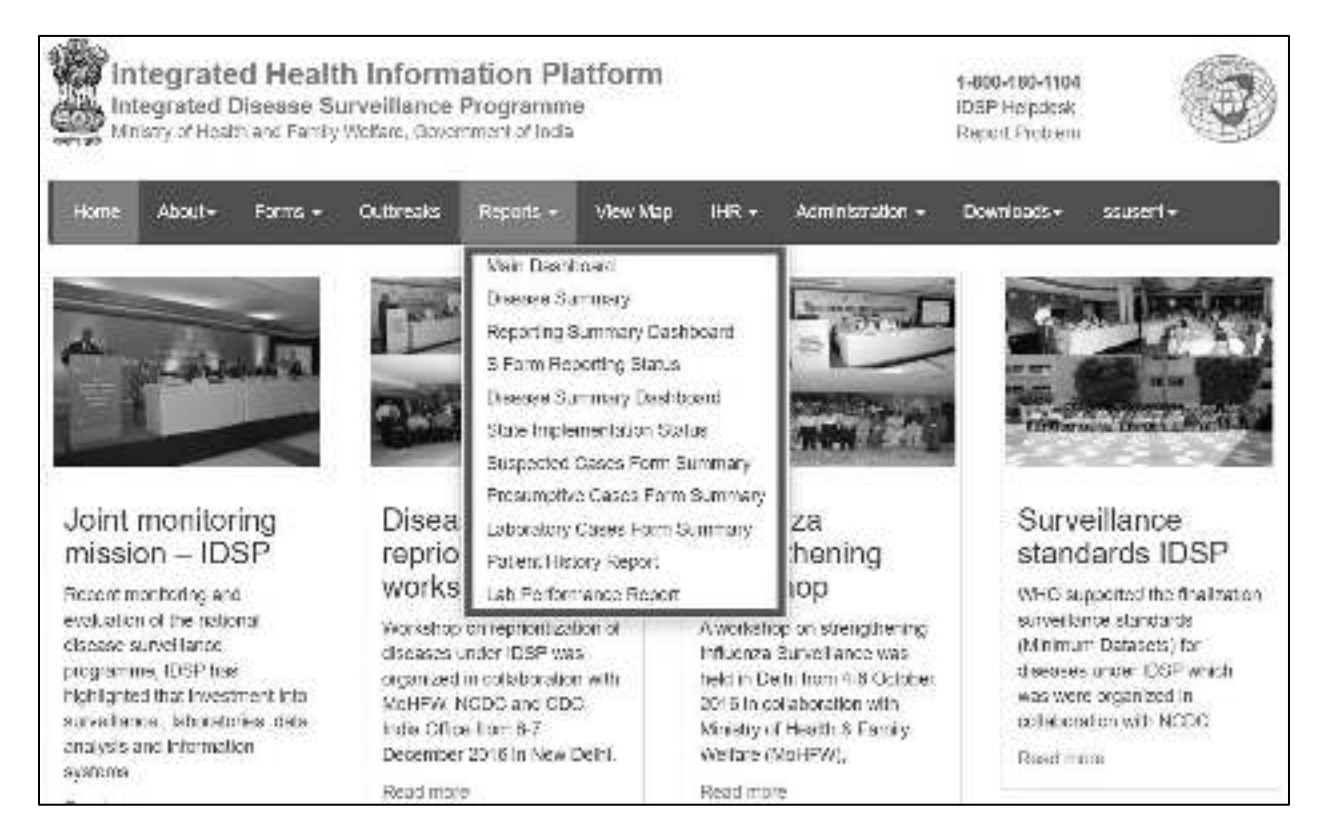

- i. Main Dashboard: it has 3 components
- a. **Disease summary page** will show number of cases / deaths entered through Syndromic, Presumptive and Laboratory surveillance systems for 3 time periods: last 7 days, last 30 days and last 1 year. On clicking on the particular tab, you will be redirected to the page of "Cases Summary" for the selected Surveillance system for the selected time period.

| Have About-                                                                                                    | Forts + Odinada   | Riperts - Weer Vice |                     | anninia r.         | . Roverkowitz + | 100    | arte - |
|----------------------------------------------------------------------------------------------------|-------------------|---------------------|---------------------|--------------------|-----------------|--------|--------|
| WW Distance                                                                                                    |                   |                     |                     |                    |                 |        | 2.6    |
| Disease Summary                                                                                                    | Outrawk Summery 1 | Supering Summary    |                     |                    |                 |        |        |
|                                                                                                    |                   | i                   | Disease S           | Summary            |                 |        |        |
| Syndromic                                                                                                    | Surveillance      |                     |                     |                    |                 |        |        |
| 0                                                                                                    | 2                 |                     | 83                  | 9                  |                 | 7078   | 313    |
| Constant of the local division of the local division of the local | Last 7 Days       | -                   | Last 30             | Days               |                 | Last 1 | Year   |
| Presumptiv                                                                                                    | e Cases           |                     |                     |                    |                 |        |        |
| 954                                                                                                    | 3 3572            | 49                  | 9422                | 17892              | 2               | 190813 | 78814  |
| EAL OF THE OWNER                                                                                                    | Last 7 Days       |                     | Last 30             | Days               |                 | Last 1 | Year   |
| Laboratory                                                                                                    | Cases             |                     |                     |                    |                 |        |        |
| 357                                                                                                    | 2 40              |                     | 7892<br>Ren Terrind | 232<br>Samples Pos | nve             | 78814  | 7288   |
|                                                                                                    | Last 7 Days       |                     | Last 30             | Days               |                 | Last 1 | Year   |

b.**Outbreak summary** will give summary about the number of outbreaks being flagged for 3 time periods: last 7 days, last 30 days and last 1 year. On clicking any of the 4 tabs, you will be redirected to the "Outbreaks" page.

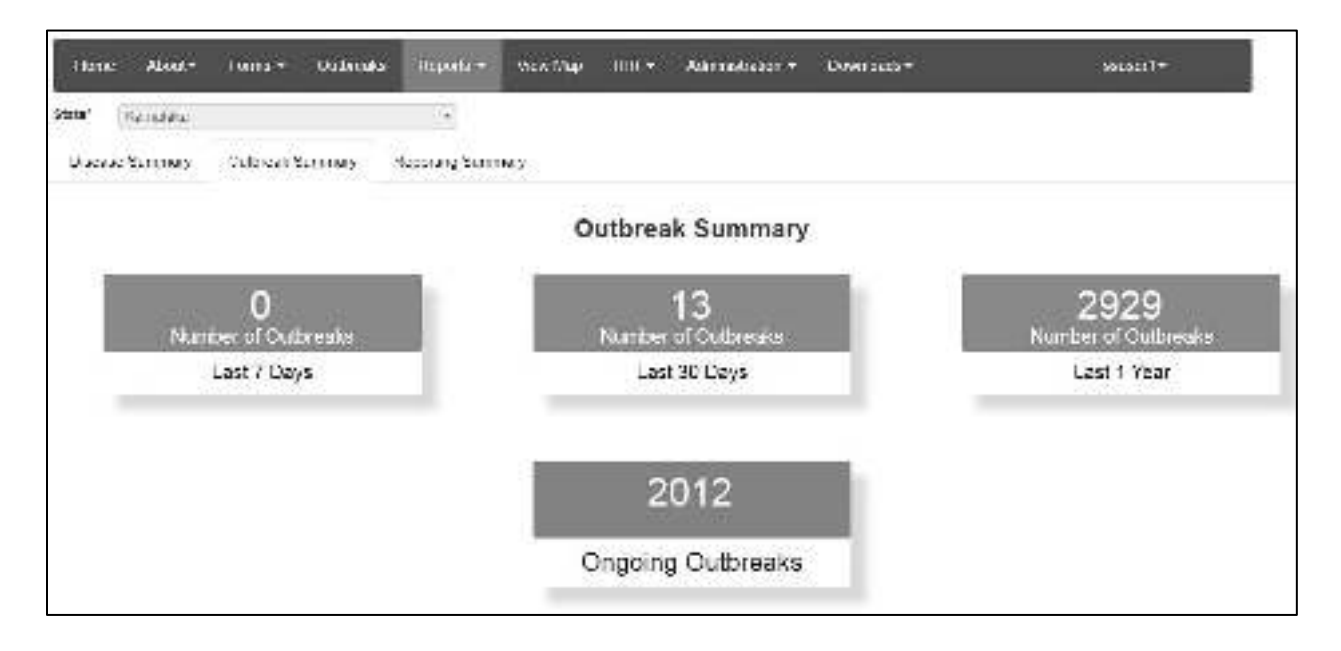

c. **Reporting Status Summary** shows the daily reporting status for 'today' specifically mentioning today's date. It shows how many reporting units are reporting out of total number of reporting units separately for S, P and L form users. It also shows how many events flagged 'today'.

| iza* 0.0000 +                               |                                     |                             |
|---------------------------------------------|-------------------------------------|-----------------------------|
| Discuss Summary Dutties's Summary Reporting | ຮັບການກ                             |                             |
|                                             | Daily Reporting Status - 12/04/2019 |                             |
| Community Reporting (8 Form)                | Health Facilities (P Form)          | Laboratories (L Form)       |
| 31<br>Users Submitted Data                  | 585<br>Users Submitted Data         | 445<br>Users Submitted Data |
| 9873<br>Expected Users                      | 3327<br>Expected Users              | 3327<br>Expetited Users     |
|                                             | Events Reporting                    |                             |
|                                             | 0                                   |                             |
|                                             | Number of Events Reported           |                             |

ii. Disease Summary report provides disease wise summary of laboratory confirmed cases in the form of Numbers, Epidemic Curve and pathogen wise distribution of cases in the form of Pie diagram. One can also locate the cases on map; one can get the line list of the cases and week wise case numbers in the form of Data Table.

| Hind<br>Dicease Sutienary<br>Sate*<br>Sanctota | •                  | Dainet<br> | •]       | Sula Disenci<br>I | •    | Hadin Faciliy<br>921 | •    | From Dale<br>(2017/2019 | Ħ | To Date<br>12(2452/19                          | III   |
|------------------------------------------------|--------------------|------------|----------|-------------------|------|----------------------|------|-------------------------|---|------------------------------------------------|-------|
| useesee                                        |                    | -          |          |                   |      | Spech                |      |                         |   |                                                |       |
| Waler b Total: 40                              | Vicitia<br>Vicitia |            |          |                   |      | 1                    | 0 m. | Partoger who S          |   | Ves Dira (m)<br>Dio Estra<br>Dua tallo         | rain- |
| 4-1<br>4-1<br>4-1<br>4-1<br>4-1<br>4-1<br>4-1  |                    |            | $\int$   |                   | Ą    |                      |      | ▶                       |   | lalari Feriparan<br>Adara Vicar<br>Adara Kisol |       |
|                                                | 4                  | The second | win<br>1 | 5./               | ki i |                      | < _  |                         | 5 |                                                |       |

iii. Reporting Summary Dashboard provides district wise report of number of Reporting Units reporting out of total number of reporting units in the district with flexibility of selection of 4 different time periods: last 2 weeks, last 3 months, last 6 months and last 1 year. One can also select the "By Date Range" option if one wants to get the report for a particular time period. For "Last 2 weeks" time period, the report shows Day wise reporting status and for higher time periods, the report shows Week wise reporting status. State user can dig down in to a particular district to get the sub district wise reporting status of the selected district. The report can be generated for all 3 form types: S form, P form and L form separately.

| area.                      | )                 | Delevise (* Piete s | aberitation into    | news 5 | ir lest 2 c | antis la   | All Dis | eine eft | Corinadad | 40)<br>- |      |         |      |     |
|----------------------------|-------------------|---------------------|---------------------|--------|-------------|------------|---------|----------|-----------|----------|------|---------|------|-----|
| Ann Fren                   | e 🛞 Losi A Musike | 0.003800            | ÷.                  | @ i #  |             | ŝ.         | 1       | - iesti  | -         |          |      | Ora Tan |      |     |
| /(teens                    | -                 | ******              | The of Females I in | 100    | Mil.<br>UM  | Mar<br>dyn | Čí.     | 1        | MI        | 2        | 2    | 1       | 12   | 12  |
| Experied .                 | (David)           | 05                  | 122                 | 538    | 8.04        | 114        | -       | 8.18     | 952       | - 102    | 104  | ter.    | 100  | 301 |
| Dalari                     | Ingetter .        |                     | 18                  | 11     |             |            | 11      | 10       | 1         |          |      | 1.1     |      | 1   |
| in these                   | Tatas             | 6                   | 104                 | 10     | 10          |            | 1.0     | 140      | - 10      | 10       | 16   |         |      |     |
| III Insurance from         | (Sing)            |                     | 100                 | 10     | - 11        |            | 1.0     | 1.4      | 10        | 4        |      |         |      |     |
| III Bergelow Groen         | Integrat          | - 10                | 100                 | - 10   | 41          |            | 14      | 14       | -         | 40.      |      |         | 1    |     |
| in the                     | Second land       |                     | 50                  | 11     |             | 4          |         | 10       |           | 14       | 1.1  | 1.1     |      |     |
| Characterist               | Recalling Little  | 4                   | 140                 | 1      | 1.0         |            | 1       | . 4      | 1.        | 1.1      | 1.6  |         |      | 1.  |
| Children                   | Dist              |                     | 14.1                | 1.     | 1           |            | 11      | 1.1      | 1         | 1.1      |      |         |      | 1.4 |
| Chinkops                   | Charactering a    |                     | ά.                  | 14     | 1.0         | 1          | 14      |          |           |          |      | 1.4     |      | 14  |
| Determination              | Chilliphiand      |                     | - 18                | 24     | 10          |            |         | 12       | 1.00      | 10       | 1.00 | 1.46    | - 10 |     |
| ii Decepter<br>Ii Decepter | Chinamapatara     | 7                   | 18                  | 20     |             |            | -8      | 38       | 10        | a.       | 10   | . 4     | 6    |     |
| - 111.140 ·                | 2                 |                     |                     | _      | _           |            | _       | _        | 6.        |          |      |         |      | 14  |

iv. S Form Reporting Status provides date wise and village wise summary of reporting of S form users (Health Sub Center's Users) of the selected health facility. This report helps in monitoring whether the S form users of the selected health facility have submitted their report on a particular date or not. If submitted then it will show a Number in Green color cell on that particular date; clicking on that Number will give you a pdf which provides syndrome wise summary (in numbers) of case details entered through S form on that date. If the user has not submitted even a single case on that day then it will show "NA".

|                                 | erring 2 | -    |                |          |        |               |          |         |           |             |     |     |        |
|---------------------------------|----------|------|----------------|----------|--------|---------------|----------|---------|-----------|-------------|-----|-----|--------|
| -                               |          |      | files.         |          |        | THE DAME      | ŧ        | 1.100   | 41 Facili |             |     |     |        |
|                                 |          |      | and a second   | -        | -      | - Contraction |          | S. 18   |           | Ser results | 57  |     |        |
| Concerning Street of Concerning |          |      | and the second | ni. Naka | 11. 1  | 1000          |          |         |           |             |     |     |        |
|                                 |          |      |                |          |        | _             |          |         |           |             |     |     |        |
| 121                             | -5       | - 11 |                |          |        |               | 0        |         | 0         | - 11        | 3   |     |        |
| (and                            |          |      |                |          |        |               | PENDO    |         |           |             |     |     |        |
| Apenge                          | 100      |      |                |          |        |               | Pattor   |         |           |             |     |     |        |
| April 20                        | 18       |      |                |          |        |               | April 20 | 10      |           |             |     |     |        |
| he.                             | -        | in.  | taid.          | 114      | kai .  | Sec           | See.     | -       | 14        | -           | 194 | 14  | 144    |
| -                               | -        |      | -              | -        | 1      | -             | -        | 1       | 1         | -           | - 1 | -   |        |
|                                 | 0.00     | 100  | -              | -        | -      | 100           | -        |         | -         | -           | -   | -   | Saul . |
| -                               | 600      | 653  | 000            | 600      | in the |               | 100      | and it. | ci i      | có          | -   | 100 |        |
| _                               | -181     | 15   | 17             | - U      | - 19   | 20            | - 14     |         | 16        | -tt         | 16  | 18  | 23     |
| 14                              |          |      |                |          |        |               |          |         |           |             |     |     |        |
| - 14                            |          |      |                |          |        |               |          |         |           |             |     |     |        |
| 10                              | -28      |      |                |          |        |               |          |         |           |             |     |     |        |

v. Disease Summary Dashboard shows disease wise summary of Laboratory Confirmed cases out of total samples tested. It also shows age wise and gender wise distribution of these cases and curve of week wise positive cases. There are 3 types of filters which can be changed by the user: Disease conditions, Time periods and Districts.

| House Read- Fa                       | res- didnal Press     | - Barr              |                |         |                     |                    |                   |                     | -                        |                |         |        | -   | and -     |
|--------------------------------------|-----------------------|---------------------|----------------|---------|---------------------|--------------------|-------------------|---------------------|--------------------------|----------------|---------|--------|-----|-----------|
|                                      | Total ru              | anites of           | during         | p the p | for ARI<br>eriod: I | Disease<br>From Ap | Condi<br>or 9, 20 | Bona fi<br>Hii Ta J | er Adi Di<br>Igir (0, 20 | atricta<br>219 | of Harr | utaita |     | ini kunga |
| tentile and                          | Disease Surecey: Unio | w. 410a             | -              |         | - 1                 | Avenue -           |                   | Line Ka             |                          | ļ              |         |        | ne: |           |
| Dentila<br>Northi                    | Chana Coldina         | Townstern<br>Descel | Tanka<br>Canad |         | -                   | 1                  | 10                | 1                   | 1                        |                |         |        |     | m-r       |
| Salari<br>Norm                       | - Owned               | 60.01               | 1001           | 0       | 3101                | 101                | 0                 | 312                 | 3478                     |                | 28      | 2210   | 0   | 1         |
| Balagere .                           | Active Tabercame      | 107                 | -18            | 10      | 11                  |                    | 6                 | 1.1                 |                          |                | . н.    |        | 0   |           |
| Bergetata Ratel<br>Bergetata Italian | Ardran.               | 248                 | -18            | (3      | 43                  |                    | 6                 |                     | м                        |                |         | 34     |     | 1h        |
| 81421                                | Carlage Statistics    | +                   | 1              | (3)     | 1                   |                    | 6                 | ÷.                  | +                        |                |         |        |     |           |
| China Manager                        | morenie               | 127                 | .98            |         | (88)                | :38                | 6                 | 10                  | 1.00                     |                | (P)     | -10    | 0   | A         |
| Childrengelony                       | Despro                | 3700                | 101            | 0       | 555                 | 414                | 0                 | 41.                 | 310                      |                | -       | 42     | 0   | An        |
| Datation Namenal                     | Dates                 | 1892                | .42            | (8)     | 41                  | - 24               | 6                 |                     | .11                      |                | 1       | 12     | 0   | A         |
| Dorogen                              | Darge Dimen Hartonia  | 105                 | -10            |         | 14                  | 144                | 4                 |                     | 142                      |                | +       | . 62   |     | M         |
| Traing .                             | dege.                 | 4074                | -976           | 6       | 100                 | 206                | 6                 | -                   | 1223                     |                | 73      | -      |     | 1-        |

vi. State Implementation Status gives information regarding important contact details of state and district and district wise total number of users and data entry status, training status and infrastructure status.

|                   |                                                 |                                      |             |               | Heritan<br>Personan<br>Personan p | al Contas Por<br>Contas Care<br>Calendarias da | Character Control<br>officience Programs<br>on Datas - Printers         |                   |                                     |             |          |                |
|-------------------|-------------------------------------------------|--------------------------------------|-------------|---------------|-----------------------------------|------------------------------------------------|-------------------------------------------------------------------------|-------------------|-------------------------------------|-------------|----------|----------------|
| -                 |                                                 | 138                                  |             |               |                                   | 112000                                         |                                                                         | 14                |                                     |             |          |                |
| -                 | -0                                              | a with white                         |             |               | E.m.                              | 1.15                                           | 6.4                                                                     |                   |                                     |             |          |                |
|                   |                                                 |                                      | 2           | 1             |                                   |                                                |                                                                         |                   |                                     |             | inter la |                |
| -                 | · ·                                             |                                      |             |               |                                   |                                                |                                                                         |                   |                                     |             |          |                |
|                   |                                                 | 14. CA 3 40                          |             |               |                                   |                                                |                                                                         |                   |                                     |             |          |                |
|                   | 364.50                                          | 1048 (******                         | et:         |               |                                   |                                                |                                                                         |                   |                                     |             |          |                |
|                   | 1                                               | and the second second                | 6.00        |               |                                   |                                                |                                                                         |                   |                                     |             |          |                |
|                   | 144                                             | a feed offer of P                    |             |               |                                   |                                                |                                                                         |                   |                                     |             |          |                |
|                   |                                                 | Contraction of Con-                  |             |               |                                   |                                                |                                                                         |                   |                                     |             |          |                |
| <u> </u>          |                                                 | PERSONAL PROPERTY AND                |             | _             |                                   |                                                |                                                                         |                   |                                     |             |          |                |
|                   |                                                 |                                      |             |               | 141111                            | et sample                                      | canadicasi be                                                           | Alex              |                                     |             |          |                |
| Case              | ( inspiring )                                   |                                      | 10 1944     |               | an ever la la e                   |                                                |                                                                         | 16                | Ded proves                          | anico -     |          |                |
| 20.00             | entere .                                        |                                      | 1.00        | in you have a |                                   |                                                |                                                                         |                   | her manner                          | enteres.    |          |                |
|                   |                                                 |                                      |             |               |                                   |                                                |                                                                         |                   |                                     |             |          |                |
| . *               | in all 155 bits o                               |                                      |             |               | Dis la les                        | (its an id for                                 |                                                                         |                   |                                     |             | Pre      | In             |
|                   | 1.150°<br>1611-1716<br>1712-1                   | ****                                 | Contractory |               | statutat<br>barantat              |                                                | Contraction<br>Contraction<br>Contraction<br>Contraction<br>Contraction | tobellarson taxed | near chart barn<br>charthear to the | -           |          |                |
|                   |                                                 |                                      |             |               |                                   |                                                |                                                                         |                   |                                     | - 14 I      |          | 20105-00-000   |
| 4 T               |                                                 |                                      |             |               |                                   |                                                |                                                                         | S. 6              |                                     | . 10        | -        | 10,49,000      |
| 4-<br>3-          | 5-96-19 X-10                                    | 60CR20 -                             |             |               |                                   | 10                                             |                                                                         | 3                 |                                     | 100         | 8        | ACTIVE MALTON  |
| 4."<br>Jan        | 5.40.000 B                                      | 840%20 -<br>6-19024                  | - Al-       |               |                                   | 4                                              |                                                                         | 3                 | -                                   | -           | - 53     | ACTOR AND TO   |
| ter<br>Ann<br>Net | Since No. 1<br>7 States No. 1<br>5 States Table | 840500 -<br>8-05004<br>9-05005       | L.<br>K     | 1<br>2        |                                   | 4                                              |                                                                         |                   |                                     |             | 8        | ACTION AND THE |
| 4<br>24<br>4<br>4 | SinciPic II<br>7 Blanc Nell<br>E Makanan<br>III | NCMD -<br>E-CHOM<br>SHOTEN<br>SHOTEN | E<br>E<br>E | 1             |                                   | 4                                              |                                                                         |                   |                                     | *<br>*<br>* | - 13<br> | ACULUMAL Jo    |

vii. Suspected Cases Form Summary shows the data in aggregate i.e. number of cases entered through S form (desktop &/or mobile app depending upon check box selected). The table also shows distribution of the numbers in age and in gender. On clicking the number you can get the complete line list (only the cases entered through mobile app) and you can also get the distribution of the cases on map by clicking on the marker just besides the number. One can also see the aggregate of deaths with gender wise distribution on right side of table. Line list of the reported deaths can be seen at the bottom of the page (not shown in the screen shot).

| Home About+                                                          | Form +                 | Outbreaks | 16e | ina - M    | wile |      | • A     | Includes    | an - D     | ownlaade | 23    |         | ł     | winsel •     |              |    |
|----------------------------------------------------------------------|------------------------|-----------|-----|------------|------|------|---------|-------------|------------|----------|-------|---------|-------|--------------|--------------|----|
| 40 Per                                                               |                        |           |     |            |      |      |         |             |            |          |       |         |       |              |              |    |
| Suspected Case I                                                     | Form Sumr              | nary      |     |            |      |      |         |             |            |          |       |         |       |              |              |    |
| <ul> <li>Instade data hors m</li> <li>Instade data hors d</li> </ul> | ditile app-<br>rakitop |           |     |            |      |      |         |             |            |          |       |         |       |              |              |    |
| State                                                                | Distri                 | cit       |     | Sub Distri |      |      | Heat    | th Pacility |            |          |       |         |       |              |              |    |
| Na/68389                                                             | 1                      | leksi     | +   | - d cici   | -    | +    | 366     | sc)+acity   |            |          |       |         |       |              |              |    |
| Sub Center                                                           | vitag                  |           |     | From Date  |      | No I | Cate    |             |            |          |       |         |       |              |              |    |
| Beleti                                                               | <u>*</u>               |           | *   | 12180224   | =    | 12   | 04/3338 |             | Sect.      |          |       |         |       |              |              |    |
|                                                                      |                        |           |     |            |      |      |         | Number      | of cases o | filmess  |       |         | Numbe | r of cases o | deat         | 15 |
|                                                                      |                        |           |     |            |      |      | Mile    |             |            | Famale   |       | Granif  |       |              |              |    |
|                                                                      |                        |           |     |            | -1   | Yr   | > ð Yr  | Tenal       | 42 B-97    | > 6 Yr   | Total | Total   | Male  | Female       | Tota<br>Deat | 1  |
| 2.1.1 Only Fever >= 7                                                | days                   |           |     |            |      | 194  | 191     | 388         | 335        | 111      | .270  | 687.9   | 39    | - 2          | 32           | Q  |
| 2.1.2 Only Fover < 7.0                                               | 205                    |           |     |            |      | 18   | 32      | - 91        | 2          | 1        | ŧ     | .88 9   | -     |              |              |    |
| 21.3 Fover with Rash                                                 |                        |           |     |            |      | 15   | 29      | - 10        | 17         | 7        | 124   | 10.5    | 1 3   |              | 3            | q  |
| 2.1.4 Fayer with Block                                               | ing .                  |           |     |            |      |      | ÷.      |             |            | 1        | +     | 1.4     | 1     | - 3          | 6            | Q  |
| 2.1,5 Fever with Alton                                               | d senserum             |           |     |            |      | . 91 | 4       | ÷           |            |          |       | ÷ 6.4   | 1     |              | 1            | φ  |
| 221 Couge - 2 wes                                                    | to with know           |           |     |            |      | 85   | 22      | 307         |            |          |       | 107. \$ | 1     | 1            | . 2          | ψ  |
| 2.2.2 Cougi <- 2 wee                                                 | to without lev         | er.       |     |            |      |      | Ť.      | t           |            | 21       | 121   | . 22.4  | P.    |              |              |    |
| 225 Cough > 2 week                                                   | a with favor           |           |     |            |      | . 6  | 3       |             | . 2        | 2        |       | 10.4    |       |              |              |    |

viii. Presumptive Cases Form Summary shows the data in aggregate i.e. number of cases entered through P form users. The upper part shows syndrome wise aggregate numbers. The lower part shows the disease wise aggregate numbers (not shown in the screen shot below). The table also shows distribution of the numbers in age and in gender. On clicking the number you can get the complete line list (only the cases entered through "Add Patient Record" of P form) & you can also get the distribution of the cases on map by clicking on the marker just besides the number. One can also see the aggregate of deaths with gender wise distribution on right side of table. Similarly, you can click on death numbers to get their line list.

| Home               | About-        | Forms  | + Oubicak | s R | epuits - | Mex )    | Лар (Н         | R + 🛛 🕹 | drinstation   | • Down           | nads+     |          |          | *     | susert+                        |                |   |
|--------------------|---------------|--------|-----------|-----|----------|----------|----------------|---------|---------------|------------------|-----------|----------|----------|-------|--------------------------------|----------------|---|
| Presumpt<br>State: | <br>Ivə Case  | s Form | Summary   |     | 548      | Destrict |                | Hea     | th Paytity    |                  | From Date |          |          | To Di | zla                            |                |   |
| 63102(35)          |               | 20     | select    | 1.4 | l Es     | 88.01    |                |         | Select        | 7                | 158005318 | 英        |          | 10/34 | 15009                          | - 84           | 1 |
|                    |               | Synd   | romes     |     |          | en 5 Yr  | Male<br>> 5 Yr | Nur     | nber of cases | Female<br>+ 5 Yr | Total     | Grans To | cai<br>A | Nur   | nber of ca<br>deaths<br>Female | ese of<br>Tot: | 1 |
|                    |               |        |           |     |          |          |                |         |               |                  |           |          |          |       |                                | Dect           | h |
| Acre Date          | towe Times    | nn -   |           |     |          | 412      | 195            | 877     | 135           | 218              | 3.81      | 396      | 0        | 21    |                                | 31.            | ę |
| Acide Ence         | phala: Syn    | storte |           |     |          |          |                |         |               |                  |           |          |          | 1.5   |                                | 1.2            | Q |
| Acute Fierr        | rid Paralysis |        |           |     |          | . 4      |                | 2       |               |                  |           | 2        | 0        | : 2   | 1                              |                | Ŷ |
| Acute Hepr         | 115.          |        |           |     |          |          |                | 1.5     |               |                  |           | 3        | 9        | . 12  | 4                              | 14             | Q |
| Antral Dile        | Dog File      |        |           |     |          | 4        | 1              | 2       |               | 1                | 14        | ń        | 0        |       |                                |                | Ŷ |
| Arcral Bits        | - Monkey R    | ite:   |           |     |          |          |                |         |               |                  |           |          | 9        |       | ( a)                           | 3              | 0 |

ix. Laboratory Cases Form Summary shows the data in aggregate i.e. number of cases (disease wise) entered L for users. The report show the number of test/s performed for a particular disease (with the type/s of the test/s performed) along with number of positive samples (and distribution of the positive cases in Age and Gender). On clicking the number, you can get the complete line list of the positive cases and you can also get the distribution of the cases on map by clicking on the marker just besides the number.

| Fierre About- 1                            | umu = Outovaka       | llipsta -               | View M               | ap   19        | 5+. A     | tressindo   | n = De           | wrdandi     | 2               | - Insett •             |  |
|--------------------------------------------|----------------------|-------------------------|----------------------|----------------|-----------|-------------|------------------|-------------|-----------------|------------------------|--|
| Laboratory Cases For<br>state<br>Translate | nm Summary<br>Bearer |                         | a Gistriat<br>-530 I | •              | Hay       | IN Facility |                  | From<br>124 | QU19            | To Cute<br>12(5)(22(5) |  |
| Diseases                                   | Test Performed       | Tatal<br>Number         |                      | Num            | ber of Pa | sisve Case  | в                |             | Total<br>Number |                        |  |
|                                            |                      | of<br>Samples<br>Texted | 6 Yr .               | Wale<br>+ 8 Tr | Total     | +=6 ¥r      | Female<br>+ 8 Yr | Total       | of<br>Positive  |                        |  |
| Aritmet                                    | Cuture               | 5                       |                      | 1              | 1         |             | L                | 1           | 3.9             |                        |  |
|                                            | PCR.                 | 4                       |                      |                | 2.4       |             |                  |             | 4.0             |                        |  |
| Etickerpta                                 | Girstel              | 17                      | - 3                  | 2              | 10        |             |                  | - 1         | tt Ø            |                        |  |
| Ühikungunya.                               | IgH ELISA.           | 12                      |                      | 2              |           |             | - 3              | 1.18        | 1.9             |                        |  |
|                                            | PCR                  | 4                       |                      | 5              |           | 14          |                  | +           | 4.0             |                        |  |
|                                            | Culture              | 4                       |                      | ۲              | 1         |             |                  | -1          | 2.0             |                        |  |
| Distanti                                   | Ary others           | 3                       |                      |                | . 1       |             | 1                | 1           | 3 P             |                        |  |
|                                            | Culture              | 10                      | 1.1.1                | 19             | 12        | - 2         | -1               | 6           | 28.9            |                        |  |
| Dorgo Crimilan<br>Haexonflagic Fever       | PCB                  |                         |                      | 2              |           |             |                  |             | ⇒ 9             |                        |  |
|                                            | Catalog              | 1                       |                      |                |           |             |                  |             |                 |                        |  |

x. Patient History Report lists the cases entered through P form or L form for the selected dates for the selected facility or lab. User can find the history of a particular patient or group of patients by one of the 3 identification data fields like '<u>Mobile Number</u>' or '<u>First Name</u>' or '<u>ID Type</u>' & '<u>Identification Number</u>'. By clicking on the Name of the patient (under 'Person Name' column), user can get patient's history in PDF. One can also '<u>export</u>' the listed case/s displayed on the page. This report is more useful to user of the Health Facility or Laboratory.

| Patient History           | Repo         | π                  |                  |                    |                         |           |              |                       |                    |                             |
|---------------------------|--------------|--------------------|------------------|--------------------|-------------------------|-----------|--------------|-----------------------|--------------------|-----------------------------|
| State"                    | 1            | Datrict            |                  | Sub Orebrict       | r.                      | Facility  | Тура         | Health Facility*      |                    |                             |
| Kantataliq                | 21.1         | Tumahunu           |                  | Tictur             |                         | Frimary   | Heath Car 🔻  | SRDPano               | 20 C               |                             |
| Nobile Number             |              | First Name         |                  | ID Type<br>Seloci- |                         | kientific | ation Number | Prom Date<br>01-02:20 | To Date<br>07/02/2 | 0 8                         |
| 10 Toquet                 |              |                    |                  |                    |                         |           |              | <u>.</u>              | R                  | scords : 1 to 10 of         |
| Person Naine 🔿            | Prov<br>Diag | risional<br>Inosis | Date of<br>Onset | Type Of<br>Sample  | Date Of S<br>Collection | ample     | Test Perform | ed Results            | Pathogen           | Date of Test<br>Performed + |
| suresh kumar<br>Chikochen | Oeng         | pue                | Jan 1,<br>2020   | Blood              | Jan 1, 202              | o         | Culture      | Pasitive              | Dengue             | Feb 1, 2020                 |
| nower methor              | Chik         | ungunwa            | Feb 1.<br>2020   | Dipod              | Feb 1, 202              | 10        | IgM ELISA    |                       |                    |                             |
| Gia                       | Oen          | рай                | .3en 28,<br>2020 | Semin              | Feb 1, 202              | 0         | NS1 by EUS   | Fusike                | Denglie 1          | Feb 1, 2020                 |

xi. Lab Performance Report displays the table showing the summary of number of tests done for a particular disease and number of positive cases for the selected lab for selected dates. On clicking the numbers, user can get the line list of those cases. By clicking on the Name of the patient (under 'Person Name' column), user can get patient's history along with the result of the test in PDF. One can also '<u>export</u>' the listed case/s displayed on the page. This report is more useful to user of the Health Facility or Laboratory.

| Lat Pedemates        | Report          |               |                |                               |                     |                 |               |                                     |              |                               |           |                          |         |
|----------------------|-----------------|---------------|----------------|-------------------------------|---------------------|-----------------|---------------|-------------------------------------|--------------|-------------------------------|-----------|--------------------------|---------|
| Sitt ar<br>Ket winde |                 | C at          | kř.<br>Wys     | ,                             | tab Olark/<br>Total | 1               |               | Techne Tope<br>Trimmer Leader Conte | -            | Health Fris Iby<br>SIDE Trian |           | Train Cole<br>12/08/2000 |         |
| NING T               |                 | 122           | -              | 1                             |                     |                 |               |                                     |              |                               |           |                          |         |
| Hall cakes           | 2.0             | angua<br>tere | Padka<br>Ceres | Hend T. Commission<br>Weddela |                     | Salpha<br>Usted | Roden<br>Cent | Podklanders                         | San<br>Irea  | plos Positivo<br>al Losias    |           |                          |         |
| th np.:              |                 | 1             | 8              |                               |                     |                 |               |                                     |              |                               |           |                          |         |
| W. married           |                 |               |                |                               |                     |                 |               | ÷                                   |              |                               |           | Recards                  | 1102012 |
| Peous Mare ++        | President       | alifies       | ore's          | Tank of Group                 | 7,70.7154           | 44              | Run Of Sa     | upin California                     | Test Perform | e Boran                       | Pategor   | failed The Sectioned     |         |
| 104                  | Desgala         |               |                | Fable State                   | BR.M                |                 | hip 18, 230   | ,                                   | 14pid 161    | Ballyr                        | Usingev 1 | Help 13, 2,0,7           |         |
| LIVENT               | <b>Dolegica</b> |               |                | Fib4.28%                      | (Work               |                 | Det. 20       | n                                   | ISHITI KA    | Prolition 1                   | Dragen 1  | Dib (1, 2021             |         |

#### 5. Use and understand View Map:

i. "View Map" will help to get the disease/pathogen wise distribution of cases on Map; one can get the details of the patient by clicking on a particular marker; one can also locate the health facilities near to the selected case/marker.

| Heatin Constituents  Freques  Pathoges  Pathoges Pathoges Pathoges | Particle Database Valid Poince Report<br>Particle Report Valid His<br>Actiones Virobio(Strinerum, mail:200000<br>Sex Mate<br>Age II: Youry<br>Viloge Report<br>Strike Contactor<br>Report Report<br>Strike Contactor<br>Report Report<br>Report Report<br>Report<br>Report | Voe Norts form      | and and and and and and and and and and |         |
|----------------------------------------------------------------------------------------------------|----------------------------------------------------------------------------------------------------|---------------------|-----------------------------------------|---------|
| Dergen +<br>Fativopet<br>Josefin +<br>Starkstank<br>Narrotska +<br>Basect<br>Sub-Datamat<br>- Sub-Datamat<br>- Sub-Datamat<br>Prom Data<br>Datamat<br>To Data                                                                                                    | Partiel Details View Power Report<br>Partiel Details View Power Report<br>Science: VIERDING VIEW ML, Power 12 (2010)<br>New York<br>Society View<br>Wage 20 View<br>Wage Report<br>Wage Report<br>Wage Report<br>Society Contactor<br>Details Contactor<br>Partielly Types: Floatile Table Control<br>Partielly Types: Floatile Table Control<br>Partielly Types: Floatile Table Control<br>Partielly Types: Floatile Table Control<br>Partielly Types: Floatile Table Control<br>Partielly Types: Floatile Table Control<br>Partielly Types: Floatile Table Control<br>Partielly Types: Floatile Table Control<br>Floatile Table Table Control Table Control<br>Floatile Table Table Control Table Control Ta                                                                                                    | Shan Harphy Poellin |                                         |         |
| Pathogen<br>Sonstant<br>Karnstells +<br>Berrich<br>sub-beaten<br>- danco +<br>Prom Date<br>Derrichme<br>To Date                                                                                                    | Patient Name: V2010155<br>Goldense: V2010151/V2010, Prior (2)202015<br>Soci Walls<br>Age: 2: V2010<br>Village: Reside<br>Table: Contacto<br>Descrito Exc. (2010, Data)<br>Table: Contacto<br>Descrito Exc. (2010, Data)<br>Table: Contacto<br>Pacificy Type: Frank: Exb. Control<br>Pacificy Type: Trank: Exb. Control<br>Pacificy Type: Trank: Exb. Control<br>Pacificy Type: Trank: Exb. Control<br>Pacificy Type: Trank: Exb. Control<br>Pacificy Type: Trank: Exb. Control<br>Pacific Type: Trank: Exb. Control<br>Pacific Type: Trank: Exb. Control<br>Exb. Type: Trank: Exb. Control Pacific Type: Trank: Exb. Control Pacific Type: Trank: Exb. Control Pacific Type: Trank: Exb. Control Pacific Type: Trank: Exb. Control Pacific Type: Trank: Exb. Control Pacific Type: Trank: Exb. Control Pacific Type: Trank: Exb. Control Pacific Type: Trank: Exb. Control Pacific Type: Trank: Exb. Control Pacific Type: Trank: Exb. Control Pacific Type: Trank: Exb. Control Pacific Type: Trank: Exb. Control Pacific Type: Type: Typ                                                                                                    | west                | any the                                 |         |
| Source 4<br>Source 5<br>Source 5<br>Source 7<br>Source 7<br>Source 7<br>From Date<br>Destromment<br>To Date                                                                                                    | Parlies Name, V200345<br>Address, V2024(2019410), Prior (2003)<br>Soci Natio<br>Age: 8: View<br>Weige: Regist<br>Weige: Regist<br>Status, Context<br>Description, Context<br>Parlies, Context<br>Parlies, Parlies, Context<br>Parlies, Parlies, Context<br>Parlies, Parlies, Context<br>Parlies, Parlies, Context<br>Parlies, Parlies, Context<br>Parlies, Parlies, Context<br>Parlies, Parlies, Context<br>Laboratory, Context<br>Parlies, Parlies, Context<br>Laboratory, Context<br>Parlies, Parlies, Context<br>Parlies, Parlies, Context<br>Parlies, Parlies, Context<br>Parlies, Parlies, Context<br>Parlies, Parlies, Context<br>Parlies, Parlies, Context<br>Parlies, Parlies, Context<br>Parlies, Parlies, Context<br>Parlies, Parlies, Context<br>Parlies, Parlies, Context<br>Parlies, Context<br>Parlies, Con                                                                                              | 1993                | any the                                 | - A STA |
| Sunstans<br>Namability +<br>Barriet<br>sub-Datanat<br>- Saub-Datanat<br>- Saub-Datanat<br>Prom Data<br>Datanation<br>To Data                                                                                                    | Address VVSHotthinin, Ind (2000)<br>Sex Mas<br>Age 2: Yeen<br>Wileys Reptil<br>Strike Ontacio<br>Develo BL/ARCHIGO<br>State: Consum<br>Facility Type Healt But Dame<br>Facility Type Healt But<br>Develo Development<br>Lab Sect Reven (2010)                                                                                                    | THE STREET          | antina                                  |         |
| Namutaka +<br>Barrict -<br>sub-Datatat<br>- danci - +<br>Prom Data<br>Datarcime<br>To Data                                                                                                    | Age: 82 Years<br>Wileye: Reptin<br>Solvie: Collector<br>Thereie: BLAMCRIACE<br>Note: Connector<br>Facility Type: Health Table Conner<br>Facility Type: Health Table Conner<br>Facility Reptin: Extend<br>Lade State Renew UNITED IN<br>Lade State Renew UNITED IN                                                                                                    |                     | annouman                                |         |
| Biserici *<br>sud-Bistitut<br>dasaci *<br>From Date<br>Detercime<br>To Date                                                                                                    | Verger, Factor<br>Schek, Schlasser<br>Dermit ARCARCENALS<br>Note: Character<br>Facility Type: Head Rule Comme<br>Facility Type: Head<br>Facility Report Dataset<br>Lade Sent Remon UNITED IN<br>Lade Sent Remon UNITED IN                                                                                                    |                     | DODDAL MARK                             |         |
| Sub-Datate<br>Anno- +<br>Prom Date<br>Decision<br>To Date                                                                                                    | Facility Type: Healt: Salt Carme<br>Facility Nerve: Exampl<br>Lab Test Nerve: (01117).01.<br>Lab Test Nerve: (01117).01.                                                                                                    |                     | <ul> <li>Patient</li> </ul>             | 1       |
| From Date<br>Date(Comm<br>Date(Comm<br>To Date)                                                                                                    | Lab Test News 101 ELUII.                                                                                                    |                     |                                         |         |
| Prom Date<br>3 socione<br>To Date                                                                                                    |                                                                                                    |                     | ~ 1                                     |         |
| To Date                                                                                                    | Pathopen Nemer Dergun 1<br>Disease Centificin Name Durpus                                                                                                    |                     | No Fig                                  |         |
| 10 0414                                                                                                    | E Bad                                                                                                    | 5 1                 | Partition:                              |         |
| -1003412000                                                                                                    | in and a star                                                                                                    | 106min              | Com                                     |         |
| a' Shok Hattel U. Shok Hatting                                                                                                    | So SP 6 5                                                                                                    | 1 - T               | 100                                     |         |
| Search Reset                                                                                                    | N# 25                                                                                                    |                     |                                         |         |
|                                                                                                    | Y and the                                                                                                    | Such R ADEON        |                                         |         |
|                                                                                                    | 1 9 9 353                                                                                                    | 10 11               |                                         |         |

ii. "Heat Map" will help the state user to identify the areas where disease cases have been clustered.

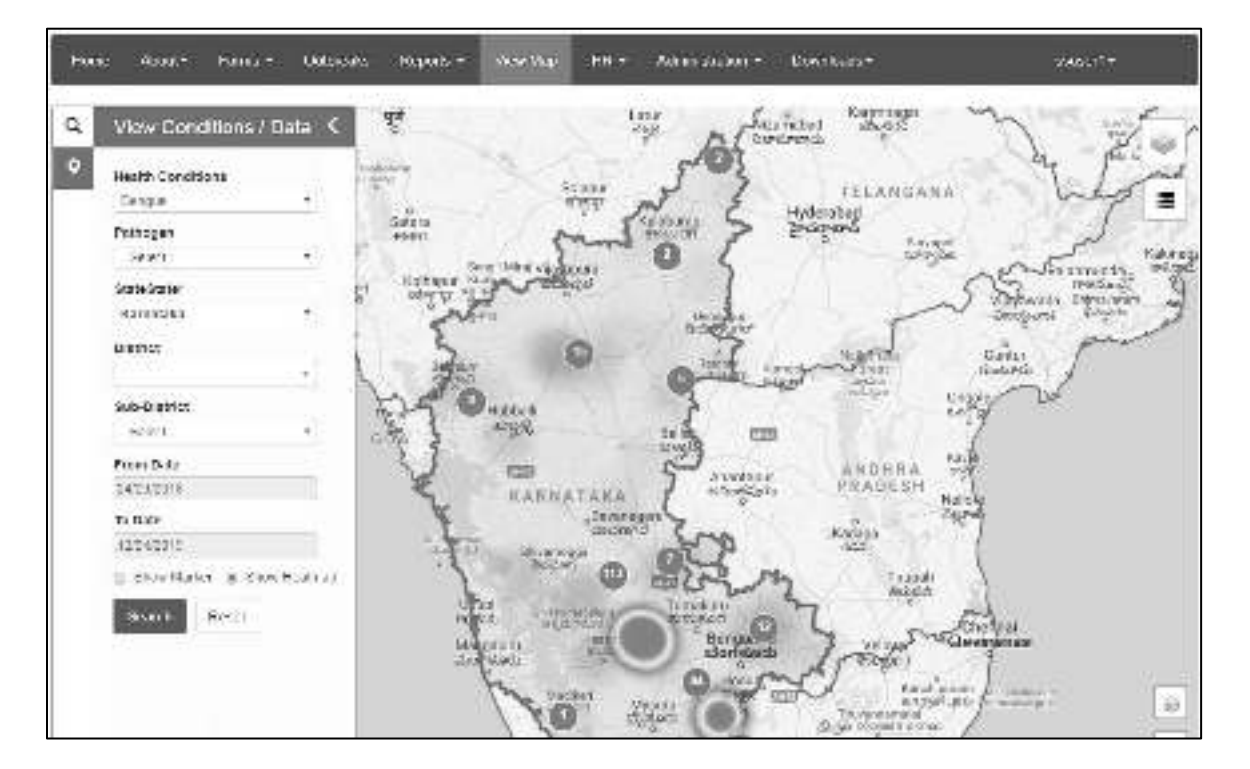

iii. "Search Facility" can help to locate different health facilities on map. One can click on the spot of the health facility to get more details of the health facilities like Essential and Emergency Medicines List, Supplies, Health Workforce Details etc.

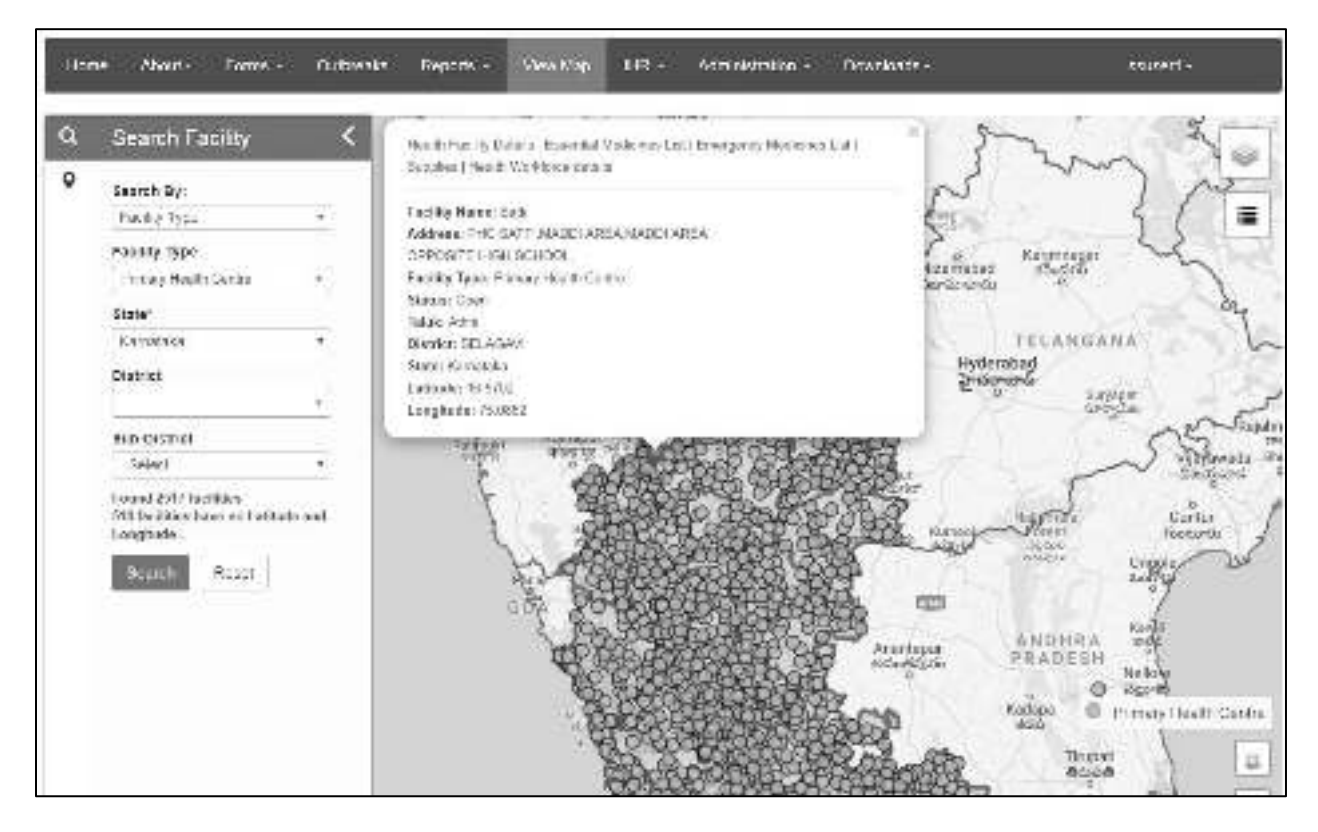

Please note:

- a. In "Reports" and "View Map", **you can change the "From Date"** and **"To Date"** depending upon your requirement of report or map for a particular time period. You can also change different other filters like "District", "Sub District", "Health Facility".
- b. In "Reports" menu, each report has "**Print**" button in left upper side. You can click the same **to print or download the pdf of the data you are seeing on the Report page** after clicking on search.

## 6. Understand and use Administration menu:

#### Administration menu has 10 submenus:

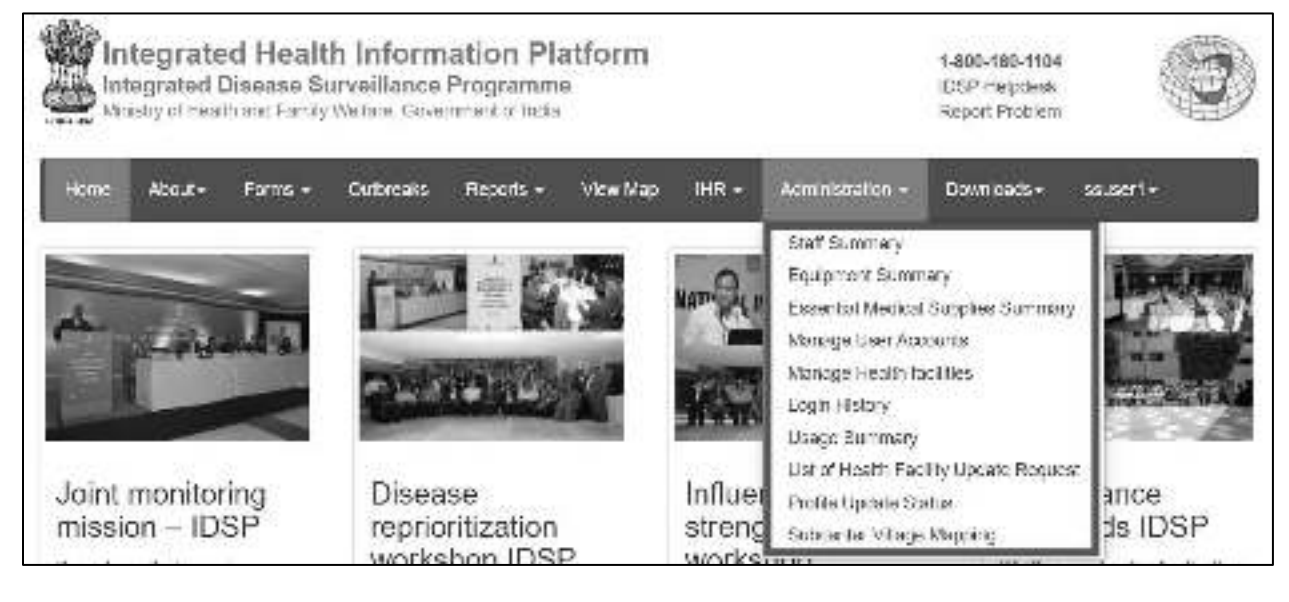

- i. Staff Summary
- ii. Equipment Summary
- iii. Essential Medical Supplies Summary
- iv. Manage User Accounts
- v. Manage health Facilities
  - a. Request for New RRT User
  - b. Using various Filters and Facility Count under "Search Facilities"
  - c. Actions [Edit Facility Details, Essential Medicines List, Emergency Medicines List,
    - Supplies, Health Workforce Details and Health Facility Delete Request]

#### vi. Login History

- vii. Usage Summary
- viii. List of Health Facility Update Request
- ix. Profile Update Status
- x. Sub Center Village Mapping

some of the above submenus represent functionality (# iv, v, viii, x) and some of them just serve as Admin type of reports (# I, ii, iii, vi, vii, ix) that the state admin should know.

i. Staff Summary: State user can see the state total of "Sanctioned Count" and "Working Count" of different "Staff Type". State user can select a specific district from district filter.

| District                        |                  |               |
|---------------------------------|------------------|---------------|
| ALL                             | *                |               |
| Scatt Type                      | Sanctioned Court | Working Court |
| /skilled Cross/Tink Worker      | 245              | ist.          |
| Benitary worker /Watchritan     | 250              | 102           |
| Metical Ohner (MIRBS)           | 187              | 19            |
| Phamasist                       | 175              | 198           |
| Cold Cham Weiczne Engelie Avail | 22               |               |
| Nuise midwife (Staff Nuise)     | 275              | 24.8          |
| Teath Waters 4990               | 84/              | 484           |
| Health Asst M                   | 351              | 120           |
| Indexerby conception and Clock  | 125              | /5            |
| Health Educator                 | *                | \$            |
| Leb Itali                       | res              | 146           |
| Health Aget FLLL (v             | 802              | 39            |

ii. Equipment Summary: State user can see the state total of "Sanctioned Count" and "Available Count" of different "Equipment Type". State user can select a specific district from district filter.

| 60                       | 5141            |                   |
|--------------------------|-----------------|-------------------|
| Freihrmann Tena          | Secriment Count | Accelerate County |
| Colour codes Sins        | 780             | 281               |
| Autodawa                 | 74              | 55                |
| 0941-1                   | 12              | 10                |
| Estibiliza               | 12              | ÿ                 |
| Weighing Scale           | 125             | 147               |
| PCG Machine              | 74              | 32                |
| ENG.                     | 31              | ü.                |
| Lines                    | 240             | 623               |
| Out call over gr         | 75              | 3                 |
| Dressing material        | 607             | 361               |
| Other 2                  | 17              | 4                 |
| IIP Apparatus            | 755             | 042               |
| Generales                | 34              | °6                |
| 060                      | 52              | 32                |
| Otler I                  | 16              | 9                 |
| Fatari evanization Table | 176             | -17               |

iii. Essential Medical Supplies Summary: State user can see summary count of the Essential Medical Supplies available in the state. State user can select a specific district from district filter.

| Home         | About       | Lones +    | Cuthwoles | Reporte + | View Map | 118.+ | Administration w | Dynamicours * | isausia 1 🖛 |
|--------------|-------------|------------|-----------|-----------|----------|-------|------------------|---------------|-------------|
| Essential    | Medical S   | Supplies S | ummary    |           |          |       |                  |               |             |
| ENSINGT<br>A |             |            |           |           |          |       |                  |               |             |
| Essential    | Medical Bug | iplies     |           |           | Tical    |       |                  |               |             |
| Netrates     |             |            |           |           | 200      |       |                  |               |             |
| Statuesey    |             |            |           |           | К*       |       |                  |               |             |
| Netra de     | манк Танр   | arent -    |           |           | 18       |       |                  |               |             |

iv. Manage User Accounts: State user can manage the user account of any user of any health facility / officer or admin user. Different filters can be used to list the specific users. State admin can change the details of any user by 'Edit → Edit User Details'; State admin can change the password of any user by 'Edit → Reset Password'. State admin can also add new user by 'Add New User'.

| Sunni<br>Karataka | Ger<br>Te                | nka<br>rukisi |         | Sab Divertor<br>Tejn    |                   | • | Facility Store | n<br>            | (Lare     | 895<br>1911-1911 |                  | +10/07        |
|-------------------|--------------------------|---------------|---------|-------------------------|-------------------|---|----------------|------------------|-----------|------------------|------------------|---------------|
| Actions           | Have                     | Username      | Drablec | Cestgration             | Eval              |   | Notisian       | RUKS<br>Assigned | Size      | Chirki           | Nutr<br>District | Health Facili |
| Eril Der Dalah-   | ltacul C<br>G            | tanu!         | in:     | Teles Haulti<br>Officie | kollopita@gradcom |   | 9614315686     | 850              | Renaderie | Tunika           | (space)          |               |
| 100               | ans<br>Datas<br>Side     | *****         | đ       | Enta<br>Maregori        | kandira(Stany-con |   | 0019730000     | 070308           | KT:MAG    | Ti rož m         | Terr             | R R D Patra   |
| Tell .            | Honoren<br>Git<br>Marris | PLAN          | n:      | References<br>Reduction | mown::593004.000  |   | 10.10 (000)    | ++1/J-,6+H       | 81034362  | 0.554.00         | - PR             | 8 Pt (1 POILT |

#### v. Manage Health Facilities:

a. State User can **Request for New RRT User**. As the state admin has the sole authority of approving or rejecting various requests from district, request generated by state admin gets approved automatically as soon as they generate the request.

|                            |                | 5654L 4                   | securit.         | a Bianth Batat                    |              |
|----------------------------|----------------|---------------------------|------------------|-----------------------------------|--------------|
| ility Summary              |                |                           |                  |                                   |              |
| illty Type                 | Facility Court | Facility Type             | Facility Cour    | Facility Type                     | Facility Cou |
| minimeter (1960)           | .31            | Best Macinal Callege Hesp | pial 3           | 25 Private Netikal Gelege Heaplat |              |
| munia Hulti Cente          | 201            | HRIB EHG                  |                  | 1 Referred Hearthal               |              |
| ACTURE OF                  | (198)          | Pearlingue Gentie         | - 984            | 15 State Releval Sabaratory       |              |
| i ci Hvişi ki              |                | THE true Education        |                  | 2 Sub Drankt Headed               | -            |
| rel Public Hudo, Cabo abiy | - 22           | Historials Hand           | 113              | Uber Contrarily Hould Contra      |              |
| 🖯 Date Of Birth 💮 Aj       | e≠<br>≝ Cend   | ert" 🔘 Walk 🖂 Ferna       | ie 🕤 Transpender |                                   |              |
| ID Type"                   | Identi         | fication Number*          | Email            |                                   |              |
|                            |                |                           |                  |                                   |              |
| MobileNoi*                 | Landi          | ine #                     | Designation*     |                                   |              |
| Speciality*                |                |                           | N                | W 4                               |              |
| Select                     |                |                           |                  |                                   |              |
| Remarks:"                  |                |                           |                  |                                   |              |
|                            |                |                           |                  |                                   |              |

b.State user can **search for a particular facility** or **a group of facilities** by using various filters of District, Sub District and Facility Name. On clicking the "Facility Count" number against any "Facility Type", list of all the health facilities of this Type will appear below.

| realful                           | ge Health 7                                                                                                    | acittan                                                                           |                                                                        |                                                                                                    |                                                                                              |                                                                                     |                                 |                                                   |
|-----------------------------------|----------------------------------------------------------------------------------------------------|-----------------------------------------------------------------------------------|------------------------------------------------------------------------|----------------------------------------------------------------------------------------------------|----------------------------------------------------------------------------------------------|-------------------------------------------------------------------------------------|---------------------------------|---------------------------------------------------|
| Searc<br>Date'                    | h Pacifices                                                                                                    | District                                                                          |                                                                        | Salt District                                                                                        | ,                                                                                            | acity Norse                                                                         |                                 |                                                   |
| Kete                              | 1000                                                                                                    | Tetrator                                                                          | s                                                                      | Tantoluna                                                                                            | *): (                                                                                        | Salutt                                                                              | Deset Street                    |                                                   |
| (acit)                            | ly Summary                                                                                                    | · · · ·                                                                           |                                                                        |                                                                                                    |                                                                                              |                                                                                     |                                 |                                                   |
| Paci                              | ity Type                                                                                                    |                                                                                   | acility Count                                                          | Facility Type                                                                                        | ñ.                                                                                           | Facility Count                                                                      | Facility Type                   | Facility Count                                    |
| Dear                              | ri Fichie Haa                                                                                                    | th Laboratory                                                                     | 3                                                                      | Network Hats                                                                                         | utai .                                                                                       | 37                                                                                  | Private Medical College Hagetel | 2                                                 |
| Paul                              | ti Sob Cartin                                                                                                    |                                                                                   | 04                                                                     | Printing Hand                                                                                        | N Centre                                                                                     | 22.                                                                                 |                                 |                                                   |
| Sin                               |                                                                                                    |                                                                                   |                                                                        |                                                                                                    |                                                                                              |                                                                                     |                                 |                                                   |
|                                   | un 1 to 23 c                                                                                                    | of 22<br>Haurity Missa                                                            | Facility                                                               | Toon                                                                                                 | Sale District                                                                                | Address                                                                             |                                 | Control Parage                                    |
| aw<br>1                           | da 1 to 23 t<br>Actora                                                                                                    | of 22<br>Macrity Name<br>Applicas                                                 | Facility                                                               | Type<br>Hearth Cardon                                                                                | Sub-District                                                                                 | Address                                                                             |                                 | Context.Parase                                    |
| <b>84</b><br>1                    | da 1 to 23 c<br>Actors                                                                                                    | of 22<br>Facility Missa<br>Agentaria                                              | Factory<br>Protocy<br>Protocy                                          | <b>Type</b><br>Health Centre<br>Health Centre                                                        | Nation Distance<br>Tartance<br>Tartance                                                      | Address<br>Agortusa<br>Chelley Road                                                 |                                 | Cavitor/Person                                    |
| <b>au</b><br>1<br>2<br>3          | en : 1 to 23 t<br>Astern<br>Connect<br>Connect                                                                                                    | of 22<br>Factility Manue<br>Apolitics<br>Balant                                   | Facility<br>Drawy<br>Drawy<br>Prenary                                  | Type<br>Health Centre<br>Health Centre<br>Health Centre                                              | Виде Ділогия<br>Тапарола<br>Тапарола<br>Тапарола                                             | Address<br>Aganasa<br>Chusas Road<br>Aungai Road                                    |                                 | Contour/Person (                                  |
| <b>8</b> .00<br>1<br>2<br>3<br>4  | en 1 to 33 c<br>Actors<br>Consta<br>Consta<br>Consta<br>Consta<br>Consta                                                                                                    | of 22<br>Factory Name<br>Applants<br>Balan<br>Data<br>Fettar                      | Padding<br>Process<br>Process<br>Process<br>Process                    | Type<br>Heath Centre<br>Heath Centre<br>Heath Centre<br>Heath Centre                                 | Nate District<br>Tartatura<br>Tartatura<br>Tartatura<br>Tartatura                            | Address<br>Aganasa<br>Chukas Haad<br>Alengai Road<br>Kiengai Road                   |                                 | Context Parages                                   |
| <b>a</b><br>1<br>2<br>3<br>4<br>3 | da - 1 da 23 d<br>Antonia<br>(2020)<br>(2020) | el 22<br>Marchity Manue<br>Agrotoca<br>Barlas<br>Duke<br>Fectoar<br>Hannacha      | Padding<br>Printing<br>Printing<br>Printing<br>Printing<br>Printing    | Type<br>Hearth Centre<br>Hearth Centre<br>Hearth Centre<br>Hearth Centre<br>Hearth Centre            | Kalo District<br>Tyranon<br>Tarantira<br>Tarantira<br>Tarantira<br>Tarantira                 | Address<br>Agartusa<br>Chilling Hoad<br>Alongai Road<br>Alongai Road                |                                 | Cardoot Paraosi (<br>UD<br>UD<br>UD<br>UD         |
| 800<br>1<br>2<br>3<br>4<br>3<br>8 | Antonia<br>Antonia<br>Antonia<br>Antonia<br>Antonia<br>Antonia<br>Antonia<br>Antonia<br>Antonia<br>Antonia<br>Antonia                                                                                                    | of 22<br>Fourity Nome<br>Apolies<br>Date<br>Patter<br>Patter<br>Patter<br>Fouries | Packing<br>Drawn<br>Drawn<br>Prawn<br>Prawn<br>Prawn<br>Prawn<br>Prawn | Type<br>Heath Centre<br>Heath Centre<br>Heath Centre<br>Heath Centre<br>Heath Centre<br>Heath Centre | Natio Disconse<br>Tarranous<br>Tarranous<br>Tarranous<br>Tarranous<br>Tarranous<br>Tarranous | Address<br>Agartesa<br>Chellen Road<br>Alongai Road<br>Filongai Road<br>7<br>Featur |                                 | Carlot Paraas<br>UD<br>UD<br>UD<br>UD<br>UD<br>UD |

c. Each listed health facility has "Actions" button to the left of their names. "Actions" button has 6 functions to do in relation with that health facility, which are: "Edit Facility Details", "Essential Medicines List", "Emergency Medicines List", "Supplies", "Health Workforce Details" and "Health Facility Delete Request". We'll see them once by one. Usually, all of these functions will be administered by District Admin & / or Health Facility user. State Admin has a supervisory role in it, but all the same functionalities have been given to state admin as well.

|                                                                                                    | \$C                                                                                                   |                                  |                                               |                                            |                                |                        |                  |
|----------------------------------------------------------------------------------------------------|----------------------------------------------------------------------------------------------------|----------------------------------|-----------------------------------------------|--------------------------------------------|--------------------------------|------------------------|------------------|
| Search Pacificies<br>Sue?                                                                                                    | Note                                                                                                  | 54                               | L Distair                                     | Excility Sales                             | _                              |                        |                  |
| SYCCG .                                                                                                    | Tarana a                                                                                              | • n                              | vikari 🔹                                      | - Soko                                     | 1 60                           | 1 Tent                 |                  |
| active Summary                                                                                                    |                                                                                                    |                                  |                                               |                                            |                                |                        |                  |
| PARTY INFR                                                                                                    | Pacer                                                                                                 | y courr i i i i i                | 12877 TSW                                     | Hours, do                                  | uri +5                         | and the                | FOURTY CONFE     |
| Desire Public Health Lab.                                                                                                    | A KANY                                                                                                | 2 h                              | ower Hag all                                  |                                            | 25 3                           | nderfadka Cerage Hauta | 1                |
| Autor Carlos                                                                                                    |                                                                                                    | 01 P                             | Inay Ikalih Ceras                             |                                            | 22                             |                        |                  |
|                                                                                                    | (Ben)                                                                                                 |                                  |                                               |                                            |                                |                        |                  |
| worst:10x2012<br>NF Aduc                                                                                                    |                                                                                                    | Auros la                         | n Noon Tur                                    | Aut Craw                                   | 4460-2.                        |                        | Derive Prices    |
| -acost : to a of a<br>No. Julies                                                                                                    |                                                                                                    | Asiriy ka<br>Aşahas              | n Naay taa<br>Door taab C                     | Nat Dedice<br>of 11 Turaday                | Antonios.<br>Agrafiante        |                        | Defail #2501     |
| Auconstrations of 2<br>NU Autors<br>2 Constr<br>Const<br>Const<br>Con | e No Dobab<br>In Hand See Lin<br>provi savat see Lin<br>co<br>VS Norce datats<br>Courts, deve Regiser | Asserty Its<br>Apartum<br>Do Min | an Maary Tali<br>Transfamh C<br>Trais Faile C | Na Creanor<br>af n Terabas<br>28 C Terabas | Antona<br>Agalam<br>Taking Nad |                        | 0000070000<br>N7 |

c1. "Edit Facility Details" under "Actions" button will help the state user to update Address of the facility, Name and contact details of Officer In charge of the Facility, mapping of the health facility with sub health facility / village (Mapping of PHC to Sub Centers & Mapping of Sub Centers to Villages) and validate location of the facility in Map. State user can also "Request for new user id" for the health facility selected.

| econth : 1 to 20 :                        | s# 22       |                |                   |              | 040 - 2400 - 10            |                    |                |
|-------------------------------------------|-------------|----------------|-------------------|--------------|----------------------------|--------------------|----------------|
| in Actions.                               | Saction     | Nank           | Facility Type     | Suri-Dienria | t Audiece                  |                    | Contact Person |
| (School or )                              | Apathol     |                | Parage Fault Card | te Tatekara  | Agrahana                   |                    |                |
| Atkiniv                                   | Selars      |                | Firmy Festin Care | es Trivoleri | Steke Road                 |                    | MA.            |
| About the table                           |             | Abouty some    | that is a         | waranseet    | 873345                     | (honor)            |                |
| Principlianille                           | 4132        | Scillo         | 14733             | 2.0          | Cşai                       | NAME OF OCT        |                |
| Ownership                                 |             | Urban Rural    | Facility          | SIN          | Teo Bity Website           | 1.3 = 10.3         |                |
| A. C. C. C. C. C. C. C. C. C. C. C. C. C. | 11          | 14.87          | 972004            | 1.60         |                            | 828,479            | 29             |
| NAX .                                     |             | Dispot         | Bub Br            | 206          | 0.00                       | Request to tawnoor |                |
| (GUINNE)                                  |             | 212/210        | L. F. C.          | UV.:         |                            | 1.100002           |                |
| THE PARTS                                 | -4          |                | COMENT ROAM       |              | · · · · · ·                |                    |                |
| Finande<br>172102                         | Lanam       | urs .          |                   |              | .795.                      |                    |                |
| New Acres in                              | rin lin Mar | 1              |                   | -            |                            |                    |                |
| Officer Incharge                          | R3          | Vobie e *      | Landlin           |              | Enallis<br>Intertechnolism |                    |                |
| ALC: NOT THE R. P. LEWIS CO.              | estint.     |                |                   |              |                            |                    |                |
| Sharenduk S                               | CRU FN ER   | a and solution | is a Una Signada  | 2            | 3                          | 1                  |                |
| Annoperative                              |             |                |                   |              |                            |                    |                |
| Book A Dates                              | 20          |                |                   |              |                            |                    |                |

c2. "**Essential Medicines List**" under "Actions" button will help the state user to update the types and quantity of various Essential Medicines available at the Health Facility. This function is basically more concerned with the health facility itself as the health facility has to update it on regular basis.

| Essential Medicines List'      | Item Description'         | Unit'               | Quantity' | Last Updated or: 25 | 04/0019 12:40 PM |
|--------------------------------|---------------------------|---------------------|-----------|---------------------|------------------|
| Select +                       | Select                    | •                   |           | 8                   | 840              |
| Select the Medical Supply      | Please Enter Description. |                     |           |                     |                  |
| Essential                      | Vedicines List            | Hern Description    | Unit      | Quantity            | Action           |
| Antifiarial (Anthelminthics)   |                           | Diethylcarbamazin e | 10        | 70                  | Edit             |
| Antiinflammatory and antiprus  | tic medicines             | Calamine            | 1         | 100                 | Edit             |
| Diuretica                      |                           | Furceentide         | 1         | 100                 | Edit             |
| General Anesthetics and oxy    | gen .                     | Halothane           | 5         | 12                  | Edit             |
| Intestinal antheiminthics(Anth | elminthics)               | Albendazole         | 62        | 1000                | Edit             |
| Intestinal antheiminthics(Anth | elminthics)               | Albendazole         | 400       | 2000                | Edit             |
| Opioid analgesics              |                           | Tremedol            | 1         | 100                 | Edit             |
| Other antibacterials           |                           | Azithromycin        | 10        | 1000                | Edit             |
| + Pagetoft +                   |                           |                     |           |                     |                  |

c3. **"Emergency Medicines List**" under "Actions" button will help the state user to update the types and quantity of various Emergency Medicines available at the Health Facility. This function is basically more concerned with the health facility itself as the health facility has to update it on regular basis.

| Medical Supply Type<br>Select    | •   | Nem Description          | Una:<br>10 milampcole | Quantity: |          |        |
|----------------------------------|-----|--------------------------|-----------------------|-----------|----------|--------|
| Туре                             |     | Ban                      | Description           | Unit      | Quantity | Action |
| Duratica                         |     | Hydrochlorothlazide, ta  | iblets 25mg           | tablet.   | 1000     | 841    |
| Medical devices, Equipme         | nt. | Bowl, stainless steel, 1 | 90ml                  | unt       | 9999999  | Edit   |
| Medicines                        |     | Albendazole, chevable    | a teoleta 400 mg      | tatrief.  | 25       | East   |
| Vitarvina                        |     | Accorbic acid, tablets 2 | 250mg                 | tablet    | 500      | Edit   |
| <ul> <li>⇒ Segninf1 ⇒</li> </ul> |     |                          |                       |           |          |        |
|                                  |     | Minary really Centre     | Tiptur                | SROP      |          |        |
| Different Bagar                  |     | Plinary teath Centre     | ittiptus              | Digit :   |          |        |

c4. "**Supplies**" under "Actions" button will help the state user to update Sanctioned / Required quantity of the equipment and Available quantity of the same at the Health Facility. This function is basically more concerned with the health facility itself as the health facility has to update it. It's usually a one-time process but it might need an update whenever there is any change.

| man and Menatry of               |                           |                       |           |     |         |                |
|----------------------------------|---------------------------|-----------------------|-----------|-----|---------|----------------|
| Home Also                        | Name                      | Sanctioned / Required | Available | Gap | Remarks | et1 •          |
|                                  | BP Apparatus              |                       |           |     |         |                |
| Manage Health F                  | EDG Machine               |                       |           |     |         |                |
| Search Facilities                | Weighing Scale            |                       |           |     |         |                |
| State-                           | Patient examination Table |                       |           |     |         |                |
|                                  | 085                       |                       |           |     |         |                |
| Facility Summar<br>Facility Type | ENT                       |                       |           |     |         | Fasility Count |
| Community Health                 | Ophtalmology              |                       |           |     |         |                |
| Health Sub Centr                 | Autoclave                 |                       |           |     |         |                |
| Parquent for Nev                 | Dressing Instruments      |                       |           |     |         |                |
| Records : 1 to 13                | Colour codes Bins         |                       |           |     |         |                |
| Si# Actions                      | Racks                     |                       |           |     |         | nor            |
| Attion -                         | Linen                     |                       |           |     |         |                |
| 2 Actions •                      |                           |                       |           |     |         |                |

c5. "**Health Workforce Details**" under "Actions" button will help the state user to update Sanctioned / Required number of Health Staff and Available number of the same at the Health Facility. This function is basically more concerned with the health facility itself as the health facility has to update it. It's usually a one-time process but it might need an update whenever there is any change.

| Actions            |                                      |                       |         |        | Last Section on PV252012-20-02 PM | 1                 |
|--------------------|--------------------------------------|-----------------------|---------|--------|-----------------------------------|-------------------|
| Autoria            | Designation                          | Senctioned / Required | Warking | Vocant | Remarka                           |                   |
| Value 1            | Vedical Officer (MD35)               | ÷                     | 4       | 0      |                                   |                   |
| false :            | Data writy dai'n Accounting'<br>Olen | 1                     |         | 0      |                                   |                   |
| Talan (            | Thurnschil                           | I                     | -       | 0      |                                   |                   |
| Zolas -            | Supervisivile (Conf Nurse)           | 12                    | 2       | 2      |                                   |                   |
| Labora de          | Here It Washing H WAW                | ,                     | 1       | >      |                                   |                   |
| Actions<br>Actions | tica & Assist                        |                       |         |        |                                   |                   |
| Action             | Health Acad-Ty L. 17                 | 1 1                   |         | L L    |                                   |                   |
| Patient of         | Heart Following                      |                       |         |        |                                   |                   |
| False 1            | Table 1                              | 2                     | •       | 1      |                                   |                   |
| PH/SU              | Sold Onder Alaschie Logistie<br>Aust |                       |         |        |                                   |                   |
|                    | Alated Strong Alatik Mandam          |                       |         |        |                                   | ands in the 12 of |
|                    | Sentary verter Webbach               |                       |         |        |                                   |                   |

c6. One can also request for **"Health Facility Delete Request"** if a particular facility is duplicated on IHIP web portal or the facility is not a reporting unit under the program or it does not exist at all. Basically, it's function of district admin to identify such facilities and raise deletion requests to be approved by state admin.

| Com    | munity Hel    |                        | _                                   |                      | ×                   |                |   |
|--------|---------------|------------------------|-------------------------------------|----------------------|---------------------|----------------|---|
| Heat   | th Sub Car    | Health Facility Delete | Request                             |                      |                     |                | h |
| Rea    | juest for N   | Facility Details:      |                                     |                      |                     |                |   |
| Parcel | nder i dien i | Facility Type:         | Primary Health Centre<br>And annual | Ownership:           | Public<br>4         |                |   |
| SIC    | Actions       | Date of Enrollment     | Aug 24, 2018 10:15:17 AM            | Facility NIN:        | 4417707754          | Contact Person | i |
| 1      | Actions *     | :<br>Status :          | Open                                | Facility<br>Website: |                     | Unava lable    | I |
| 2      | Actions -     | Officer Incharge :     | P177E/1112                          | State:               | Kamataka            |                |   |
| 3      | Asians -      | Landline # :           | 08134261286                         | Bub District:        | Tiptur              |                |   |
| 4      | Actiona -     | Email Id :             | phoaralag.ppe@gmail.com             | Village:             | ARALAGUPPE          |                | ١ |
| 5      | Actions -     | Reason for deletion:*  |                                     |                      |                     |                |   |
| 0      | Appena 4      | Daplication            |                                     |                      |                     |                | I |
| 7      | Actions -     | L                      |                                     |                      |                     |                |   |
| 8      | Actors 4      |                        |                                     |                      |                     |                |   |
| 9      | Actions -     |                        |                                     | Send Delete I        | Request Close       |                |   |
| 10     | Actions +     | Contract Advance       | contrary cost of some second        |                      | Contractor desires, |                |   |

vi. Login History: State user can monitor and export "Login History" of all listed portal users under the state.

| Porte                | D               | NUT ICT                          | Seb District             |               | 44              | tility Search       |               | 270270                                                                   |
|----------------------|-----------------|----------------------------------|--------------------------|---------------|-----------------|---------------------|---------------|--------------------------------------------------------------------------|
| Gentalistic          |                 | - British +                      | Demc I                   |               |                 | one Seen            |               | . Seatt                                                                  |
| Dismin               | Tub District    | Facility Type                    | Health Facility<br>North | User Name     | Lager Public IP | Login<br>Private IP | Login<br>Date | Pathere                                                                  |
| Rononepero           | Magada          | Primary Health Dentre            | Saregone                 | H2Servit(Tri- | 167,45,239,248  |                     | 12/04/2018    | Browser: Oncone 70.035388, OS<br>Antirot 5:11: Platfore Linux anwell     |
| Remanagaria          | Magath          | Policies Health Derbie           | Satkipits                | 825vex3007    | 157,45,239,240  |                     | 12/04/2018    | Browner Chrome 10 G35388, OS<br>Archiel 5-11 Platform Linux arrenti      |
| thengaluro.<br>Roosi | Provinte        | Prinary Health Canlor            | HOSAKOTE UHC             | 829990001     | 157-40-234-200  |                     | 12/04/0018    | Browser Dirora 54.0204085. OS<br>Archest 6.01 Pheterolizes article       |
| Chihadurga           | Chikadurga      | Painary Health Gentre            | Kasiopeta                | N25ulg0018    | 225.108.242.205 |                     | 12/04/2019    | Browser, Chrokie 73.036888, O.B.<br>Andreal 6 01, Platform/Union annulli |
| Chinitapur           | Characteristers | Printery Health Centre           | Dentur                   | 8281140823    | 157.45.81.22    |                     | 124462018     | Rommer Divote 70(0003811, 05)<br>Android 8.1 Plattern Linux armylit      |
| Vieneora             | Viewera         | Plenary Health Cariba            | Hamagada                 | 0.0394(0017   | 223.207 191 20  |                     | 12/04/2018    | Browser: Checeter 50.0302563, CHE<br>Archeol 7: Platform:Linux, arms/7   |
| 84varogga            | Hisotopeo       | Prinary Health Centre            | 1400R                    | H\$16040059   | 223.198.212.03  |                     | 12/04/2019    | Browser, Chrone 71 (357899, CB<br>Accred 0, Platform), inux annull       |
| lingolice            | Bagalius        | Phinary Health Device            | States                   | NOSERGO12     | H17.222.39.X0   |                     | 12/04/2018    | Browner Chrome F3.02603103, CS<br>Windows 10 Ptatlass-Weil22             |
| Shieroga             | Shianga         | Dunntifubit riests<br>Laboratory | VOL<br>Shvartugar(VPD)   | 828e/s7127    | 117 243 54 15   |                     | 10040018      | Browner Circory 73.03603123 OS<br>Westavia 5.1 Platters Re.12            |
| Canadida             | Horeat          | Printary Health Centre           | Rubindi                  | ROMPOORS      | 106 108 14 128  |                     | 12/04/2018    | Browser, Chrome 64.02002107, OS<br>Androini 6, Postcarvo, mur aakitek    |

vii. Usage Summary: it provides date wise and user type (P form user /L form user / S form-desktop user / S form-Mobile user etc.) wise summary of number of users doing the entries and number of entries done by these users.

| Paga 2000<br>1850-1991 P | 2      | in in | ene<br>terono | 1<br>Summary | 1 a    | 6ax1 4   | 14 ×   | 5       |      |        |        |             |  |
|--------------------------|--------|-------|---------------|--------------|--------|----------|--------|---------|------|--------|--------|-------------|--|
|                          | (7)    | un.   | 1.1           | ant          | Store) | Jardaş() | 51 617 | (Nct4:) | Lea  | laui   | Dubroa | Indekin     |  |
| dentic Tale              | ilers: | Labor | 0an           | 50.00        | lines  | Long.    | tam    | Laftar  | Uada | Links  | Sout   | Later       |  |
| Gree                     | 127    | 2433  |               | daw          | 44     | 125      | 452    | 5528    | 14   | ý      | 1      | 10          |  |
| 05/04/2010               | 50     | 218   | 19            | 52           | 37     | 23       | 124    | 492     | U    | u.     |        | 9           |  |
| 0604(2019)               | 32     | 12    | 50            | 302          | 2      | (#C      | - 59   | 258     | 3    | . etc. | 31     | <b>(</b> 2) |  |
| 0.05402119               | 13     | 12    | *             | T            | 1      | 5        | 19     | 222     | -    |        |        | 4           |  |
| 0414/2019                | 14     | 401   | 25            | 50           | 10     | 25       | 12.0   | 155.4   | 24   | 1      | ÷.     | 4           |  |
| 01140209                 | 25     | 585   | 26            | 44           | 14     | 24       | 10     | úie:    | 0    | 1Ē.    | 1 de 1 | a'          |  |
| 00560245                 | . et   | 404   | 24            | 16           | 9      |          | 16     | 575     | 1    | - ge   | 2      | a .         |  |
| 1040010                  | 32     | 420   |               | 2/4          | 4      | .5       | -9     | 242     | π    | p.     |        | 4           |  |
| INTEGERS                 | 25     | 565   | 25            | 21           |        | 94       | 01     | .194    | 1    | 1      |        | φ.          |  |

viii. List of Health Facility Update Request: List of 4 types of Health Facility Update Requests is visible on this page. "New Facility Request List", "Update Facility Request List", "User ID Request List" and "Health Facility Deletion Request List". State user can see the whole list and can also see their status. State admin user has the authority to Approve or Reject the request generated by health facility user or district admin. District and Status filters can be used to shortlist the requests.

| Horse          | About-       | Forms +       | Outreaks             | Reports + | View Nap | IHR - | Administration + | Down tods+ | saisart - |
|----------------|--------------|---------------|----------------------|-----------|----------|-------|------------------|------------|-----------|
| Search Fed     | itties       |               |                      |           |          |       |                  |            |           |
| Dryinef<br>XLL |              | • 😒           | <b>10</b> *<br>5635- | ۲         |          |       |                  |            |           |
| New Fasi       | ity Reques   | a List (Clie  | k to view)           |           |          |       |                  |            |           |
| Update F:      | adity Rep    | anar Liker (C | lick to view)        |           |          |       |                  |            |           |
| User Id R      | equeet L let | Click to v    | inw)                 |           |          |       |                  |            |           |
| Health Fa      | ollity Delet | ion Reque     | r List (Click re     | view)     |          |       |                  |            |           |

|                                 | and a second second second                                                                                                    | County -                          |                                                   |                                              |                               |                                                                                                    |           |                    |
|---------------------------------|----------------------------------------------------------------------------------------------------|-----------------------------------|---------------------------------------------------|----------------------------------------------|-------------------------------|----------------------------------------------------------------------------------------------------|-----------|--------------------|
| 20.                             | 1281                                                                                                    | 160803                            | 1 ac reportance                                   | 12010/1895                                   | YARADIO                       | Zacine.                                                                                                    | 50.0      | 1.9010             |
| F                               | 10010485                                                                                                    | 6228                              | 612                                               | eero aco perce                               | 40,7                          | 64                                                                                                    | . U.L.    |                    |
| ÷. 1                            | a second                                                                                                    | 622                               | 1997.045                                          | Straig State Calls                           | 7641                          | 418                                                                                                    | THESE     |                    |
| 2                               | Asseman                                                                                                    | 1023                              | 3981000                                           | Heath Die Jeter                              | 387                           | 101                                                                                                    | Diry.     | ¢.                 |
| ÷. :                            | free al                                                                                                    | 1000                              | bad                                               | And they have the state of                   | anatain.                      | 1.1                                                                                                    | red       |                    |
| e                               | 0.000                                                                                                    | 03                                | (14)                                              | No. of Control Control                       | 7.00                          | 101                                                                                                    | (69)      |                    |
| 20                              | **** 🚺 ** [4                                                                                                    |                                   |                                                   |                                              |                               |                                                                                                    |           |                    |
| - ske                           | Really Despiral I or p"                                                                                                    | Brit matical                      | 1                                                 |                                              |                               |                                                                                                    |           |                    |
| 100                             | 2794                                                                                                    | R. 2014                           | Taury Kore                                        |                                              | LINE DOM                      | 36243457                                                                                                    | Acaese    | Caracterise        |
| 24                              | PER SHE ROLES                                                                                                    | 10.75                             | (URADER) of CORNEL O                              | fa                                           | Capition                      |                                                                                                    |           |                    |
|                                 | dit magniture.                                                                                                    | 1023                              | AND LIKE ONCOME TO US HOW                         | 153                                          | Feller Commenty Predit Garden | Tranlari                                                                                                    | 717       |                    |
| ۴                               | AD07-45 \$0005                                                                                                    | 800                               | TEST PRIMY, 45th 24rbs                            |                                              | Paner Har Jan                 | 162                                                                                                    |           |                    |
|                                 |                                                                                                    |                                   |                                                   |                                              |                               | the second second second second second second second second second second second second second second second se |           |                    |
| 8.4.).                          | torine Edge Ser                                                                                                    | 8.73                              | -and a                                            |                                              | Hadil Ital Carlor             | No.24                                                                                                    |           |                    |
| tj.4<br>artid                   | tonin figure<br>Inne III (n. 1990)<br>Engenitte Vikking                                                                                                 | -<br>-                            | (And an                                           |                                              | Headil July Cashyr            | ( ) Bicar                                                                                                    | 200       |                    |
| t 4<br>Artic                    | tonin figular<br>form III for to<br>Separative Vietnas<br>Separ                                                                                         | ing<br>Advan                      | And and And And And And And And And And And A     | Jan have                                     | Incide July Couper            | de se                                                                                                    | ;++       | Jan al.            |
| t a<br>lartet<br>m              | Londo Figura<br>Roman III Son ( So<br>Degenerative y Jakana<br>Roman<br>Social                                                                          | es;                               | New Hill of<br>Tot Live Castor                    | Jose base<br>thistopy (the                   | Lis. St Net+                  | alitati<br>Madia (j                                                                                             | -++<br>94 | Securi             |
| tia<br>lantet<br>tia            | Londo Figura de<br>Promos De gran ( la<br>Deganet files y Adalence<br>Balance<br>gran and<br>Ananae De Tano ( la                                        |                                   | New Hill or<br>Industrial or<br>Industrial Carlos | Silver for and<br>Un Solar Line              | Lis of Nare                   | alkas<br>autor y                                                                                                | ,         | det et.<br>Trielen |
| t a<br>landet<br>t<br>t a       | Londo Figura<br>Parano III Yahiroo<br>Ergenni Die Yahiroo<br>Ergen<br>Statu<br>Name III Yahiroo<br>Mala Paraho Pagari                                   | E22<br>en;<br>fabres<br>E22<br>e. | Headyre<br>Headellou<br>Iod Live Centra           | 30ar feine<br>Di Velor De                    | Lis spilare                   | alkan<br>Malaka ya                                                                                              | -++<br>94 | detast             |
| T.J.<br>Ravelet<br>T.J.<br>F.J. | London Frigmann<br>Tearring III Tear ( Se<br>Degenerative y Addense<br>Belane<br>generative Tearring<br>Tearring III Tear ( Se<br>media Entelse Arappet | E22                               | Necesitor<br>Industria                            | Jiber Paraet<br>Lis Sober Jiby<br>BJBR, 1984 | In Spiller                    | ander og                                                                                                    | 94<br>94  | takat wat          |

a. After clicking on "**New Facility Request List**", state admin can see the list of requests for creating New Health Facilities in the IHIP-IDSP web portal data base, the requests being raised by district admins of various districts. State admin can click on "View" button to see the details of the request (Details of the proposed New Health Facility) and can "Approve" or "Reject" the request using buttons of the same names.

| Windows States of Arris                                                                                                    | New Facility Required                                                                                                    |                                  |
|----------------------------------------------------------------------------------------------------|----------------------------------------------------------------------------------------------------|----------------------------------|
| And a second and a second and a | Panife Dearts<br>Panife Type Provest Conta Contenting Pality<br>Panife Type TST PC Dearts Conta Contenting Pality<br>Panife New TST PC Dearts Content Content<br>Panife New TST PC Dearts Content Content<br>Panife New TST PC Dearts Content<br>Content Panife New TST PC Dearts Content<br>Content Panife New TST PC Dearts Content<br>Content Panife Content Content Content Content Content Content Panife Content Content | anne Derenform<br>a di<br>a inte |
|                                                                                                    | Uner Zelarlar<br>Russen M. KITT Gale Of Balls on 9, 1979<br>General Volumi III Space Technistication<br>Breach Volumi III Statement Statement<br>Landow & Designation Technistication<br>Landow & Designation Technistication                                                                                                    | a 300<br>a na                    |
| Lipsida Papilag Maganic Lipt Chick of Hand                                                                                                    | Rame W.St. Doe Of Similory 3. Test<br>Genaet: Main ID 109 Ministrativity<br>Brait: Sector gynalium Modernaet: Internets<br>Landser W. Deingstates: Lansing Technicae<br>Mater Approxit                                                                                                    |                                  |
| Taken Carlos Salarica Statemet (197) (200) In                                                                                                    | 2000 Per 044                                                                                                    |                                  |

b.After clicking on "**Update Facility Request List**", state admin can see the list of requests for updating the details of the Health Facilities in the IHIP-IDSP web portal data base, the requests being raised by district admins of various districts. State admin can click on "View" button to see the details of the request (Details of the Health Facility along with changes / update required; changes requested are in Red Text) and can "Approve" or "Reject" the request using buttons of the same names.

| Restlik Patilities                                                                                                    | Request for update of facility debails.                                                                                                    |                           |
|----------------------------------------------------------------------------------------------------|----------------------------------------------------------------------------------------------------|---------------------------|
| All All All All All All All All All All                                                                                                    | Pacifity Denini                                                                                                    |                           |
| New Pacify Response Line (Solidon of<br>Statement and the Response Line (Solidon of<br>Statement and Solidon of Solidon of Soli | Facility Tool:         Primary Hadie Gammy         Ownership:         1           Facility Rame:         Gambi roots:         Brack Rame:         Facility RM:         PTS71a-able           Gams         Gambi roots:         Gambi roots:         Facility RM:         PTS71a-able           Status         Gambi roots:         Facility RM:         PTS71a-able           Status         Gambi roots:         Facility RM:         PTS71a-able           Status         Gambi roots:         Masket         Pts71a-able           Masket         Pts710000         Basket         Stateshow           Landline #         OSTS701000         Basket         Stateshow           Present         gambi roots/strid/grad trains         Masket         Trainstat | latere Serve Server       |
| 10 (10 (1) (1) (1) (1)                                                                                                    | Changes requested for the facility                                                                                                    |                           |
| Near M Reason Line (Line) a court                                                                                                    | Facility Type:         Common Control of the State           Facility States         Grandmands         Pacility Mile 212774400           Case of Diversional         Facility Mile 212774400           Case of Diversional         Facility Mile 212774400           Date of Diversional         Facility Mile 212774400           Date of Diversional         Facility Mile 212774400           Date of Diversional         Diversional           Date of Diversional         Diversional           Date of Diversional         Diversional           Description         Teaching the Diversional           Diversional Laboration         Teaching the Diversional           Proposed         Teaching the Diversional                                        |                           |
| and the second fillen                                                                                                    | Rense Paning "Ratical Stationary                                                                                                    | and the second second for |

c. After clicking on "**User ID Request List**", state admin can see the list of requests for creating New User IDs in the IHIP-IDSP web portal data base, the requests being raised by district admins of various districts. State admin can click on "View" button to see the details of the request (Details of the Users for whom the request is generated) and can "Approve" or "Reject" the request using buttons of the same names. The new user IDs can be for health facilities or it can be for RRT members as well.

| Integrated Disease Sorreg<br>Integrated Internet Sorreg<br>Internet Addres<br>Descript Facilities<br>Descript Facilities<br>Descript Facilities<br>Descript Facilities<br>Internet Sorrege Response Law (Data to comp) | Personal for Anno 2011 14<br>Unar Selain<br>Dealer Male<br>Sealt mechanisms<br>Landing Stransburght<br>Comment hat<br>Tetra Approxif<br>If Autor: Punding | Egynalion Date Of<br>Bank<br>Dynalion O'Tre:<br>Makirkat<br>Designatio | au 17, 1001<br>ATRIVALESTORS<br>Mediated Produces<br>Printsburget |            | Autorit - |
|----------------------------------------------------------------------------------------------------|----------------------------------------------------------------------------------------------------|------------------------------------------------------------------------|-------------------------------------------------------------------|------------|-----------|
| Anna Anna Anna Anna Anna Anna Anna Anna                                                                                                    | Respect For                                                                                                    | iliai tire<br>Distriction                                              | Participation -                                                   | Partie Spe | Arrent    |

d.After clicking on "Health Facility Deletion Request List", state admin can see the list of requests for deleting the Health Facilities from the IHIP-IDSP web portal data base, the requests being raised by the health facility user or district admins of various districts. State admin can click on "View" button to see the details of the request (Details of the Health Facility proposed for deletion along with reason for deletion) and can "Approve" or "Reject" the request using buttons of the same names.

| Apda | to Fecility | Request L      | Health Facility Dele             | te Request                     |                           |             |                 |               |
|------|-------------|----------------|----------------------------------|--------------------------------|---------------------------|-------------|-----------------|---------------|
| Aner | td Requer   | et Lint (Cita) | Facility Datails:                |                                |                           |             | _               |               |
| teat | n Pacifity  | Ometton Re     | Facility Type:<br>Facility Name: | Primery Health Centre          | Ownership:<br>Urban/Rural | 1<br>Liman  |                 |               |
| 32   | Arthree     | Pality N       | Date of<br>Enrollment :          | Aug 24, 2018 10:16:17<br>AM    | Pacifity NIN:<br>Pacifity | 7811386475  |                 | Control Perso |
| 1    |             | Singeri        | Shatus :                         | Okielac                        | Weizsite:                 |             |                 |               |
| :    | -           | NR.Put         | Mobile :                         | 8277502028                     | State:<br>District:       | CHIKKAMAGA  | ALURU           |               |
| 2    | Test .      | Kings          | Landine # :                      | 08265-221072                   | Sub District:             | Корра       |                 |               |
|      | -           | SHRI BAN       | Enante.                          | (the respectively and a source | south.                    |             |                 |               |
|      | -           | Charlenn       | Reason for deletion              | Duplication since its aired    | edy exist by nan          | N# KOPPA TH |                 | U.            |
| E    | -           | THE REAL       |                                  |                                |                           |             |                 |               |
| +    | -           | Seren          |                                  |                                |                           | Children .  | Constant Income |               |
| ż    | -           | "S Brugada     |                                  |                                | -                         |             | _               |               |
| 3    | -           | 100000         |                                  | Prevery Health                 | Carlos nos                | energiest.  | ant.            |               |
| 12   | -           | Kalent         |                                  | Prevent Health                 | Cartin Mar                | NOVA .      |                 |               |

ix. Profile Update Status provides district wise report of number of users who have updated their Name & / or Mobile Number & / or Email ID out of total number of user in the district. State user can dig down to a particular district to get the sub district wise reporting status of the selected district. The report can be generated for S form, P form, L form users and for others separately.

| Fatritizitz          | Адзі Ган Винн    | Profile update status for | P Form Users from 2 | 18,71,2018 to 12,04/20 | 19             |
|----------------------|------------------|---------------------------|---------------------|------------------------|----------------|
| Titetikis            | Fairet Knew      | Table Leave               | Norte Lipsteller    | Mahle Lptree           | Creat Lipterer |
| Poepe kol            | Overal           | 2206                      | 2041                | 2164                   | 2760           |
| (Sellet)             | Hagaikok         | 72                        | e7                  | 57                     | 68             |
| slarp                | theber           | 121                       |                     | 97                     | 97             |
| Sciegoni<br>Sciegoni | Поте             | 192                       | -75                 | M                      | 190            |
| Bengaluru Vittan     | Benpavi          | 179                       | 98                  | 161                    | 162            |
| Bidar                | Bungalaria Kanal | 57                        | 41                  | 45                     |                |
| Contrationage        | Response Libro   | 69                        | 2.66/               | 98                     | 9              |
| Critkenapsten        | Bear             | .79                       | 82                  | 67                     | 68             |
| Constitute           | cramarajanagan   | đ                         | 20                  | 52                     |                |
| Dalah Rahias         | Citabled spec    | 10                        | 25                  | 12                     | C.             |
| Uavarigore           | .chidamapakeu    | 100                       | 47                  | 70                     | . 67           |
| 0121/20              | Unitizourga      | 100                       | 28                  | 77                     | 18             |

x. Subcenter Village Mapping: On first look, it serves as a report, but on second look it gives the user functionality of <u>cross validating the quantity and quality of Subcenter to Village Mapping</u>. This report lists all the subcenters which have been mapped with one or more village: state admin can cross validate this mapping and correct the same if required by simply clicking on name of that subcenter and correcting the mapping. Report also lists the subcenters which have not been mapped with any village: state admin can directly complete their mapping with village/s simply by clicking on name of subcenter and then selecting the villages under it or can direct district admin user to do the same.

| BG12<br>Turns | ωµ.          | distoct<br>Turr/Turp            | -                                 | n Ex29101<br>80000                      | • Svarð                         |                       |                                               |                                                   |
|---------------|--------------|---------------------------------|-----------------------------------|-----------------------------------------|---------------------------------|-----------------------|-----------------------------------------------|---------------------------------------------------|
| Sub I<br>Name | Dikorika     | Number of Health<br>Sub Centres | Sub Centers with<br>MRage Mapping | Sub Centers wi<br>No Village<br>Napping | th<br>Sub District<br>Name      | Kumber of<br>Vilages  | Number of Villages<br>Mapped to Sub<br>Gutter | Number of Villages<br>Not Mapped to Sub<br>Center |
| Chier         | i sdreteen   | .5%                             | 13                                | .4                                      | f Distasional                   | 216                   | -11                                           | 112                                               |
| GUT           | í.           | 72                              | 22                                | 4                                       | G.364                           | 395                   | 54                                            | .276                                              |
| Kuul          | agine        | 42                              | +                                 | 1                                       | / Ronalagoid                    | 225                   | 14                                            | 210                                               |
| King          | pd .         | 63                              | 14                                |                                         | Kinişsi                         | 211                   | 30                                            | 29                                                |
| Mark          | uşirl        | -67                             | 17                                | 3                                       | Natiogia                        | 298                   | 23                                            | 277                                               |
| Fine          | يدونو        | 02                              | 2.                                | 3                                       | Fanagera                        | 145                   | 2                                             | (ás                                               |
| Seu           |              | (n)                             | <                                 |                                         | : New                           | 225                   | 14                                            | 215                                               |
| Tim           | 9            | -58                             | 24                                |                                         | Teller                          | 242                   | 174                                           | 412                                               |
| Tunu          | iou o        | 00                              | e.                                | 0                                       | Tunavara                        | 240                   | 18                                            | 031                                               |
| lum           | a both       | 40                              | 4                                 |                                         | ti latanakara                   | 225                   | 15                                            | 3.10                                              |
|               |              |                                 |                                   |                                         | 141                             |                       |                                               | Tvikoges added in IH                              |
| 514           | Sub Statric  | chame                           | ub Center Harre                   | Vilag                                   | Covered Name                    |                       |                                               |                                                   |
| 1             | Tarayukuru   | 1                               | differentie                       | A) the                                  | e Alexia and Chigarakia         | nanuli Appeaus dina A | TIMATUN                                       |                                                   |
| 2             | durane/kerne | - D                             | analonta                          | Agana                                   | helis Anschépu Alf coeffeith Al | inda ca In            | 54                                            |                                                   |
| a.            | Turnascere   |                                 | Jerral enalisti                   |                                         |                                 |                       |                                               |                                                   |
| e             | Toruveliere  |                                 | ancaredia.                        |                                         |                                 |                       |                                               |                                                   |

## 7. User Profile Menu / User Menu

The user menu will be represented by the user ID of the user. This menu has various sub menus like My Profile, View Facility Information, Update Facility Details, Change Password and Logout.

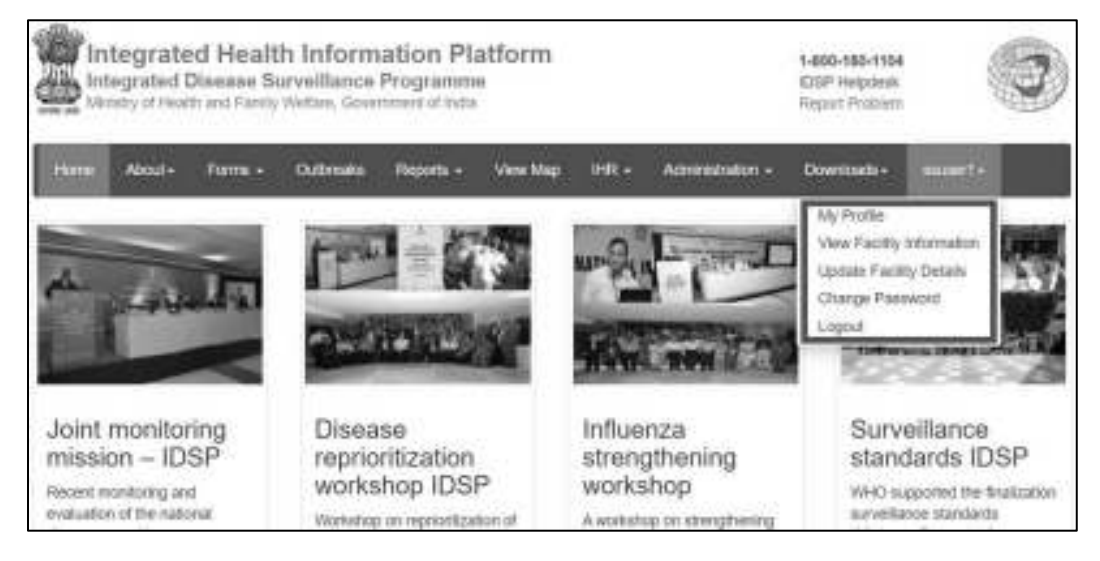

i. On My Profile / Update Profile page, the user can update his or her profile. [this is the 1<sup>st</sup> thing that the user needs to do on very first log in]. The personnel who is going to manage this user account will fill in his or her details on this page. The user needs to fill in at least mandatory data fields (marked with red asterisk \*) and then click on 'Update' button to update the profile. If there is any change in User in future, then the new user needs to use 'My Profile' to update his or her profile.

| User Dennis.                                                                                             |                                                 |                                                                                                    | (a)                                                                                                    | 12  |  |
|----------------------------------------------------------------------------------------------------|-------------------------------------------------|----------------------------------------------------------------------------------------------------|----------------------------------------------------------------------------------------------------|-----|--|
| First Name"                                                                                              | Middle Name                                     | Last Name                                                                                                    | 🕒 Date Of Sinth 🛞 Ag                                                                                                    | n * |  |
| Ewça                                                                                                    | Þ                                               | Adhalosta                                                                                                    | 36 [thiosthe D                                                                                                    | 091 |  |
| Gender:" 💮 Maie                                                                                          | 🗶 Frende 🌐 Timos                                | 10<br>10                                                                                                    | Type"<br>Ici Availabia 🔹                                                                                                    |     |  |
|                                                                                                    | Contraction of the second second                | The second second second second second second second second second second second second second second second se | Manufacture Contraction of Contraction of Contracti |     |  |
| Email <sup>1</sup>                                                                                       | MobleNot"                                       | Landine ¥                                                                                                    | Designation"                                                                                                    |     |  |
| Emall<br>(saubobonsloniča)<br>Facilia Manana                                                             | MobileNot*<br>1034657859                        | Landine ¥                                                                                                    | Designation"<br>DBC, Stale Surve Pance                                                                                                    | tni |  |
| Email<br> sandachanyskon@y<br> <br>Faxility Mapping:<br> <br>Usemame"<br> sussid                         | MobileNot*<br>1234957859<br>Enabled M           | Landine ¥                                                                                                    | Designation"<br>DBC, Stale Surveillance<br>nte<br>multika                                                                                                    | tni |  |
| Email "<br> sanabadaongskonegy<br>Faxility Mapping:<br>Usemame"<br> sanaci1<br>District                  | MobileNot*<br>1234907859<br>Enabled *<br>Sub Di | Landine ¥<br>Strict                                                                                             | Designation"<br>DBC, Stale Surveitance<br>ne<br>motoka<br>Village                                                                                                    | tni |  |
| Email "<br>Sauductionstone(a)<br>Faxility Mapping.<br>Usemame"<br>Sauser1<br>District<br>Facility Search | MobileNot*<br>1234957859<br>Enabled M<br>Bub Di | Landine ¥                                                                                                    | Designation"<br>DBC, Stale Burveillance<br>meticka<br>VIIIsge<br>Assign Role                                                                                                    | tni |  |

ii. **View Facility Information** is not relevant for admin user, so it won't show anything more than user details and name of the state etc.

| Home About- Forms -                                               | Outresks Reports -                              | Wese Marp — II IX + — Azim Intelnetis             | n - Countrads - seuser' -                          |
|-------------------------------------------------------------------|-------------------------------------------------|---------------------------------------------------|----------------------------------------------------|
| feating Information                                               |                                                 |                                                   |                                                    |
| 1.1 Facility Name:<br>1.2 Facility Type:<br>1.3 Facility MIN.     | Not /Wallable<br>Not /Wallable<br>Not /Wallable | 1 8 Village:<br>1 9 Sub Disoric:<br>1 10 Disoric: | Kot Ava tabi o<br>Kot Ava tabi o<br>Kot Ava tabi o |
| <ol> <li>Personnel in Charge:</li> <li>Contact Number.</li> </ol> | Not Available<br>Not Available                  | 1.11 State:<br>1.12 Reporting Date:               | Ramalaba (20)<br>19/12/2020                        |
| 1.6 Data Entry Personnet<br>1.7 Contact Number:                   | Darga D'Adrichana<br>(21-D/Sets/NS              | 1.13 Reporting Time:                              | 4.57 Winder Sanders I me                           |

- iii. **Update Facility Details** will divert you to 'Manage Health Facilities' only which have already been discussed under 'Administration Menu' section.
- iv. With 'Change Password', user can change the password to log in this web portal.

| Hane About+ Parma+     | Outenaks | Reports + | Vew Map | н. | Administration + | Downtoods • | inaert+ |
|------------------------|----------|-----------|---------|----|------------------|-------------|---------|
| Change Password        |          |           |         |    |                  |             |         |
| Old Password*          |          |           |         |    |                  |             |         |
| New Password           |          |           |         |    |                  |             |         |
| Ratypo New<br>Password |          |           |         |    |                  |             |         |
| First                  |          |           |         |    |                  |             |         |

- v. By clicking 'Logout', user will come of the user account of his or her facility.
- <u>Reset Password</u>: In case the user forgets the password then the user can click on "Reset Password" link on Sign In page, which will direct the user to enter his or her username. Once the user enters the correct Username, he or she will receive a One Time Password (OTP) on his or her registered mobile number [the mobile number updated on 'My Profile' or "Update Profile' page]. On entering the OTP, the user will be directed to change the password.

| Sign In |                                   |
|---------|-----------------------------------|
|         | Username                          |
|         | Password                          |
|         | 6272 Other                        |
|         | Enter CAPTCHA                     |
|         | Sign In<br>Or Call 1-800-180-1104 |

## 8. IDSP Helpdesk

- i. One toll free number (1-800-180-1104) is being displayed on the on the upper part of any page of this web portal. One can dial in this number directly in case the user faces any technical issue in relation with the web portal.
- ii. The user can also click on "Report Problem" which will open another form in which the user can describe the technical error or problem in details and can also upload any screenshot or photo or document to better describe the issue so that the programmers can understand the issue well to resolve it as soon as possible.

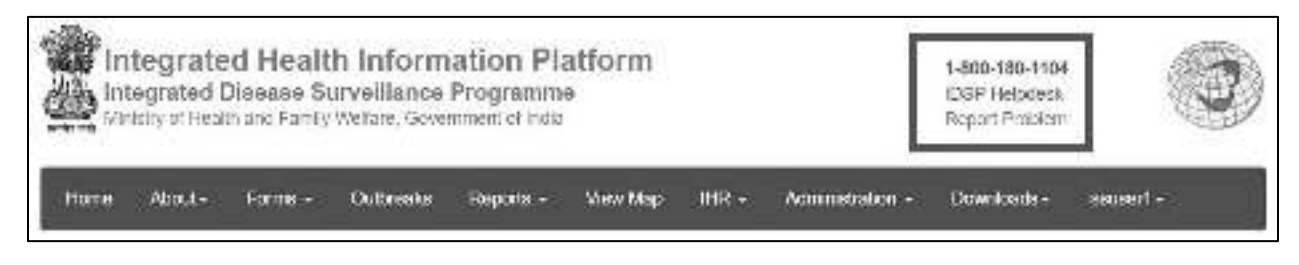

iii. State admin can see any problem raised by any of the users of the state by 'Dashboard'. They can also search a specific Problem by username or mobile number of user name registered in My Profile or by Docket Number using 'Search Requests'. They can go through the detail of any problem by 'Search Requests' or by simply clicking on numbers in Dashboard Table and then clicking on Docket number of the problem. State admin has the authority to Reopen or Close a problem request. They can put their comments and attach any document or screenshot if they want.

| Integrated Health Information Platform<br>Integrated Disease Surveillance Programme<br>Mickay of Health and Samily Wefare, Government of India |                            |                |                  | _                         | <b>%</b> 1-800-180-1104 |               |            |             |  |
|----------------------------------------------------------------------------------------------------|----------------------------|----------------|------------------|---------------------------|-------------------------|---------------|------------|-------------|--|
| Helpdesk Reporta Prot                                                                                                    | em My Service Request List |                | Dashboa          | Dashboard Search Requests |                         | ssusor1       |            |             |  |
| ashboard                                                                                                    |                            |                |                  | _                         |                         |               |            |             |  |
| State                                                                                                    | District                   |                | Problem Category |                           |                         | Problem Type  |            |             |  |
| Kamataka -                                                                                                    | Scipci                     | Sciect         |                  |                           |                         | (1 <b>4</b> ) | Beleet     |             |  |
| Request Mode                                                                                                    | Request Status             | Request Status |                  | From Date                 |                         |               | To Date    |             |  |
| 56 ec7                                                                                                    |                            | -              |                  | 15/11/2019                |                         |               | 18/02/2020 |             |  |
| Stench Cikler<br>Problem Category                                                                                                    | Total Received             | Open           | in Progress      | Resolved                  | Rejected                | Glosed        | Re-Opened  | Program Nam |  |
| Boffware Related                                                                                                    | 130                        | 48             |                  | 70                        | 14                      | 1.3           | c          | ID3P        |  |
| Eachly/TEhmastucture Related                                                                                                    | 23                         | 23             | ् <u>२</u>       | 0                         | 0                       | - 0           |            | 185P        |  |
| Total                                                                                                    | 158                        | 71             | 0                | 70                        | 14                      | 3             | 0          |             |  |